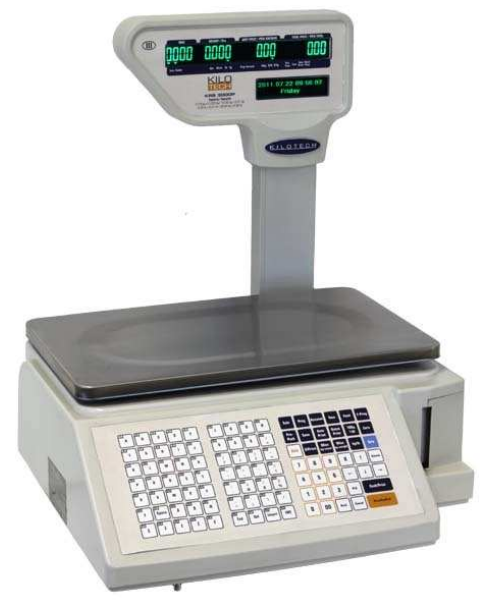

# **Kilotech**

# **KRS 3000**

# **Price Computing Label Printing Scale**

# **Operator Manual**

Version 10.11

#### **Table of Contents**

| Index                                                | 2  |
|------------------------------------------------------|----|
| Precautions and Warnings:                            | 6  |
| General Precautions                                  | 6  |
| Components of KRS 3000 Scale                         | 7  |
| Accessories included in your KRS3000 box             | 7  |
| Specifications                                       | 7  |
| Abbreviations and Glossary                           | 8  |
| Installation Procedures                              | 8  |
| Installing the pole display:                         | 8  |
| Thermal Printer (bar code label printing scale only) | 9  |
| Installation of Thermal Labels                       | 9  |
| Keyboard Overlay                                     |    |
| Instructions and Definitions for Keys                |    |
| Audible Signs:                                       |    |
| Function Keys:                                       |    |
| Text Input                                           | 13 |
| Table ASCII CodeTable                                | 14 |
| Display Panel                                        | 14 |
| Sketch Map of Display Panel                          | 14 |
| Indication Signs                                     | 15 |
| Display Character Reference                          |    |
| General Functions, Configuration and Index           | 17 |
| General functions                                    |    |
| Setting of Print Format                              |    |
| Report Functions                                     |    |
| Transaction details                                  |    |
| Fast Program Operations                              |    |
| Parameters                                           | 22 |
|                                                      | 2  |

| Nutritional Facts                                                            | 24 |
|------------------------------------------------------------------------------|----|
| Sales Operations                                                             |    |
| Basic PLU Transaction                                                        | 29 |
| By weight PLU sale                                                           | 29 |
| By Count PLU Sale                                                            | 29 |
| Add up Transaction                                                           |    |
| Add up Transaction with change calculation                                   | 31 |
| Discount Operations                                                          | 32 |
| Unit Price Discount                                                          | 32 |
| Auto Discount: Sale Weight Discount                                          | 32 |
| Tare                                                                         | 33 |
| Weight Tare                                                                  |    |
| Number Tare                                                                  |    |
| Special printing mode                                                        | 34 |
| Program Operations                                                           |    |
| Important information to read prior to performing any programming operations | 35 |
| Program Operations                                                           |    |
| Basic Operations in Program Interface                                        |    |
| Tree-shaped Design of Edit Steps                                             |    |
| Frequently-used Keys in Prog Interfaces                                      |    |
| Scale Parameter                                                              |    |
| Time Programming                                                             |    |
| String Programming                                                           | 40 |
| Prog of PLU Shortcut Keys                                                    | 41 |
| Editing of All Parts in DTSet                                                | 42 |
| Department Program                                                           | 42 |
| Class Program                                                                | 43 |
| PLU program                                                                  | 44 |
| Barcode Program                                                              | 47 |
| Label Format Program                                                         | 51 |

| Salesman Program                                       | 51 |
|--------------------------------------------------------|----|
| Assistant Data Program                                 | 52 |
| Steps Select of PLU Program                            | 52 |
| Delete                                                 | 53 |
| Communications and Data Update                         | 54 |
| Operations of files in USB flash Disk                  | 54 |
| List of Account Interfaces                             | 55 |
| List of Account Reports                                | 55 |
| Operations of Printing Report                          | 56 |
| Print Total Report                                     | 56 |
| Print Department Report and Class Report               | 58 |
| Print PLU Report                                       | 58 |
| Print PLU Daily Reports with the Numbers from 10 to 20 | 58 |
| Clear Report Information                               | 59 |
| Clear Report Information Manually                      | 59 |
| List of Program Interfaces                             | 60 |
| Reference Table for Errors and Its Instructions        | 67 |
| Label Formats                                          | 72 |

# <u>KILOTECH</u>

This scale is a more advanced piece of technology and is not intended to be a "plug- and play". The programming, set-up and installation should be done by a qualified and trained technician. The Kilotech dealer selling this scale can refer the purchaser to such a specialist.

In order to insure continued satisfaction with this device, an after sales service contract is strongly suggested.

The programming, set-up, installation and after sales service contract are not included in the original sale price of the scale.

Cette balance est un appareil perfectionné et n'est pas conçue comme un accessoire à « brancher et oublier ». La programmation, le paramétrage et l'installation devraient être effectuées par un technicien compétent et formé à cet effet. Le vendeur de votre balance Kilotech peut vous référer à un de ces spécialistes.

Nous vous suggérons aussi fortement un contrat de service après vente pour assurer que cette balance vous donne une satisfaction durable

La programmation, le paramétrage, l'installation et le service après vente ne sont pas compris dans le prix de vente de la balance

### **Precautions and Warnings:**

Thank you for purchasing the Kilotech KRS3000. Before you start to use your scale, please take a moment to read through the precautions and warnings to ensure you get the most from your scale.

# **General Precautions**:

- To avoid electric shock, do not touch the electric plug with wet hands and avoid getting the scale wet. The scale itself should be installed in a dry and liquid free environment. Should the scale accidentally get wet, dry it immediately with a dry cloth. Do not pull the plug by its cord when unplugging. Always use the plug head and ensure that it is plugged firmly into the wall. Whenever connecting or disconnecting ANY cables from the scale, be sure to hold the cables by the end connector. Failure to do so may cause a short circuit. Avoid using a shared electrical outlet and ensure that the outlet used has the proper voltage ratings.
- 2. Only use the adapter that is included in the scale. An incorrect adapter can damage the scale.
- 3. Do not operate near an in-use cellphone, radio, computer or other electronic devices as these devices emit RF and maybe cause unstable scale readings.
- 4. Don't use organic chemistry solutions to clean the scale. In addition do not place the scale near flammable or corrosive gases.
- 5. Don't lean your body on the scale or overload the scale beyond the maximum weight limit. Doing so, may cause load cell damage.
- Avoid using in extreme heat, cold or wet, as well as an environment which has intensive change in temperature, humidity and pressure. Temperatures should not drop below 0°C / 32°F or exceed 40°C/ 104°F
- 7. Do not disassemble the scale. Should any damage or defect occur, contact Kilotech, or one of our authorized service centers. Opening the scale will void your warranty.
- 8. For safety reasons, do not place your hands in the printer slot.
- 9. For the best print quality and to ensure printer longevity, use Kilotech thermal labels.
- 10. The thermal header is a precise instrument. Do not touch it with fingers or sharp items. Always use the accessory cleaning tools to keep the header clean.
- 11. When moving the scale, always hold the scale from the bottom. Do not hold the scale only by the post or the platter.
- 12. To ensure accurate readings, use the built in level on the scale and adjust the feet to balance the scale. Place the scale only on a stable surface.
- 13. Avoid using the scale in an environment that has poor ventilation, is dusty or dirty.

#### Accessories included in your KR\$3000 box

- o One scale
- o One pole display
- o One pack of six screws used to adhere the pole
- o One platter
- One copy <u>User Manual (this book)</u>
- o One CD for PC software KK BASE
- o One cleaning package for thermal printer head
- o One key pad overlay
- o One adaptor

# **Specifications**

| Model No                    | KRS3000P                                                                                 | KRS3000B                                                               |  |  |  |  |
|-----------------------------|------------------------------------------------------------------------------------------|------------------------------------------------------------------------|--|--|--|--|
| ltem #                      | 851308                                                                                   | 851306                                                                 |  |  |  |  |
| RS-232                      | Y                                                                                        | Y                                                                      |  |  |  |  |
| USB                         | Y                                                                                        | Y                                                                      |  |  |  |  |
| Wired network (TCP/IP)      | Y                                                                                        | Y                                                                      |  |  |  |  |
| Wireless<br>(Wi-Fi)         | OPTIONAL                                                                                 | OPTIONAL                                                               |  |  |  |  |
| Display                     | Pole mounted<br>4 Window LED display<br>1 Dot matrix Text screen                         | Integrated<br>3 Window LED display<br>1 Dot matrix Text screen         |  |  |  |  |
| LED display                 | 4 digits for tare: 5 digit for weight<br>6 digit for unit price, 6 digit for total price | 5 digit for weight, 6 digit for unit price,<br>6 digit for total price |  |  |  |  |
| Max PLU<br>(standard model) | 2900 PLU<br>(Max 363 char)                                                               | 2900 PLU<br>(Max 363 char)                                             |  |  |  |  |
| Optional memory             | 4/8 MB                                                                                   | 4/8MB                                                                  |  |  |  |  |
| Ingredients                 | Y                                                                                        | Y                                                                      |  |  |  |  |
| Canadian NTF                | Y                                                                                        | Y                                                                      |  |  |  |  |
| USA NFT                     | Y                                                                                        | Y                                                                      |  |  |  |  |
| Safe handlings instructions | Y                                                                                        | Y                                                                      |  |  |  |  |
| Capacity                    | 30k                                                                                      | g/60lb                                                                 |  |  |  |  |

| Division                               | 0-15kgx5g / 15-30kgx10g<br>0-30lbx0.01lb / 30-60lbx 0.02 :0.005lb |                       |  |  |  |  |  |  |  |
|----------------------------------------|-------------------------------------------------------------------|-----------------------|--|--|--|--|--|--|--|
|                                        | 6-15kg:5g/15.000                                                  | -30.000lb:0.010lb     |  |  |  |  |  |  |  |
| Unit price range                       | 0.00 – 9999.99 \$/kg or \$/lb                                     |                       |  |  |  |  |  |  |  |
| Total price range                      | 0 -9999.99\$                                                      |                       |  |  |  |  |  |  |  |
| Working temp. 0°C-40°C 50F~104F <60%RH |                                                                   |                       |  |  |  |  |  |  |  |
|                                        | Non Co                                                            | ndensing              |  |  |  |  |  |  |  |
| Storage temp.                          | -20°C~7(                                                          | -20°C~70°C            |  |  |  |  |  |  |  |
|                                        | -4F~158                                                           | 8F                    |  |  |  |  |  |  |  |
|                                        | <80%Rł                                                            | н                     |  |  |  |  |  |  |  |
| Power supply                           | 21Vdc,5A with positi                                              | ve center, AC adaptor |  |  |  |  |  |  |  |
| Platter size:                          | LxD: 390                                                          | 0x250                 |  |  |  |  |  |  |  |
|                                        | 15 ¼ x 10                                                         | 0 in                  |  |  |  |  |  |  |  |
| Housing size                           | LxDxH 420 x 430 x 230mm                                           |                       |  |  |  |  |  |  |  |
|                                        | 16 ¾ x 17 x                                                       | 9 in                  |  |  |  |  |  |  |  |
| Software:                              | Y                                                                 | Y                     |  |  |  |  |  |  |  |

#### Abbreviations and Glossary

| PLU        | Price or Product Look Up. Identification number affixed to produce and other products |
|------------|---------------------------------------------------------------------------------------|
| Weight PLU | By Weight PLU                                                                         |
| Count PLU  | By Count PLU                                                                          |
| Dept.      | Department                                                                            |
| U. Price   | Unit price                                                                            |
| T. Price   | Total Price                                                                           |
| Prog       | Program key or menu                                                                   |
| F Prog     | Fast program key or menu                                                              |
| Spec       | Specification. Parameter that control the behavior of the scale                       |

#### **Installation Procedures**

The scale must be installed in a dry environment. Make sure the scale is placed on a flat and stable surface. If the scale is not level, adjust the four legs until the bubble is appearing inside the indicated circle.

#### Installing the pole display:

Place the pole display in close proximity to the base. Attach the wire from the base to the pole display. Gently slide the post into the bracket. Fasten the two bolts that are present on the base bracket.

### Thermal Printer (bar code label printing scale only)

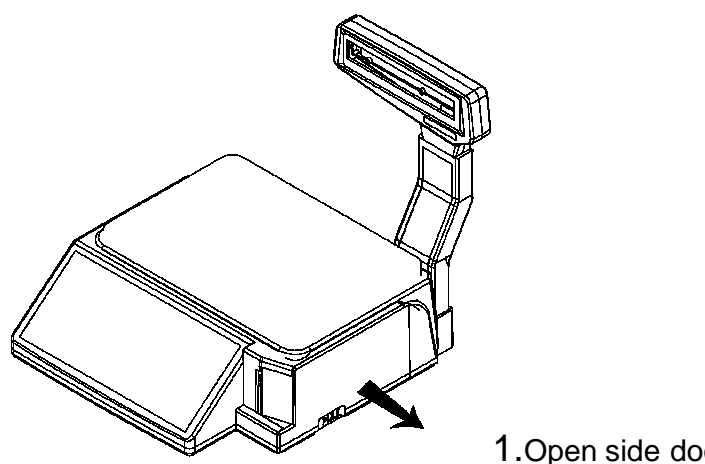

1.Open side door

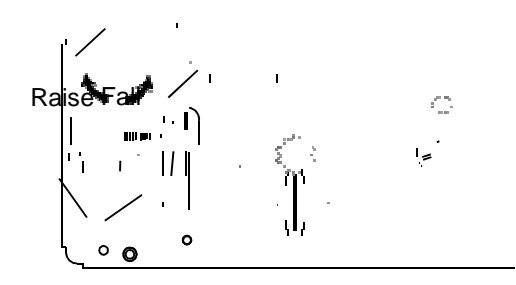

2. Raise the print head. If there were any labels previously installed, please remove all the collected backing paper on the pick-up spool. Also remove the cardboard paper roll core if there was a label roll previously installed.

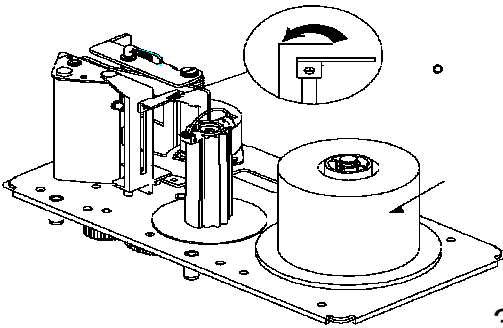

3.Peel-off and discard about 3 labels and install paper roll.

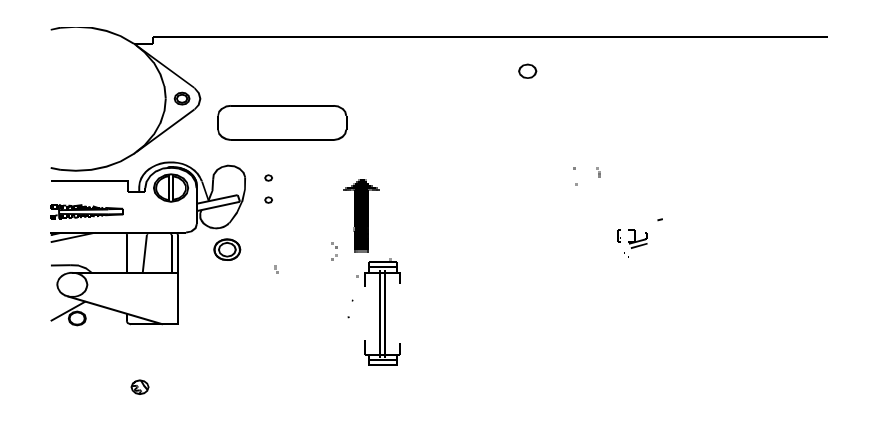

**4.** Pull out paper retaining spring. Feed the backing paper around the pickup spool.

Now attach the paper retaining spring into the spool and turn it slowly counterclockwise in order to tighten the backing paper.

Turn the print head down in order to lock it back in place

#### **Keyboard Overlay**

| A                 |       | C C |   | E           |     | ) <mark>avı</mark><br>Ü | )<br>Ô        | Œ           | Sale         | Prog   | Account          | Time              | Feed          | F-Prog  |
|-------------------|-------|-----|---|-------------|-----|-------------------------|---------------|-------------|--------------|--------|------------------|-------------------|---------------|---------|
| F                 |       |     |   |             |     | AT U                    |               |             | Pre-<br>Pack | Save   | Auto<br>Print    | Batch<br>Print    | 100g<br>1⁄4lb | Zero    |
| K                 |       | M   |   |             |     |                         |               |             | Shift        | @Price | Misc<br>by-count | Misc<br>hy-weight | kg/1b         | Tare    |
| <mark>те</mark> р |       | R   | S | T           | 48  | 48 +                    | )             | E1<br>?     | 7            | 8      | 9                | X                 | t             | Amend   |
| U                 |       | W   | X | ) [EE]<br>Y |     | )<br>#<br>@             | Baller Baller | 5<br>5<br>% | 4            | 5      | 6                | +                 | Ŧ             | -       |
| 2                 | Space | À   | Â | ) 30<br>A:  |     |                         |               |             | 1            | 2      | 3                | PLU               | Cash          | /Print  |
| ç                 | È     | É   | Ê | Ē           | End | Del                     | Insert        | IME         | 0            | 00     | Back             | Cascel            | Accu/         | Confirm |

The image above shows the keys that appear on the keypad overlay.

There are 63 speed keys placed in the first two panels starting from the left. Each speed key has its address printed on the top left corner.

In this manual the following symbol is used to represent speed keys. Example, because the first key marked with number 1 in its top left hand corner.

# Instructions and Definitions for Keys

#### Audible Signs:

| Short beep                                  | Confirms key press                                                                                                    |
|---------------------------------------------|----------------------------------------------------------------------------------------------------|
| 1 long beep and 2 short beeps               | If Key is incorrect                                                                                                    |
| Repetitive short beeps, screen will display | Indicates internal error, Operation process                                                                                                    |
| the following: Ex.xx                        | failure. e.g.E1.01means program data is                                                                                                    |
|                                             | invalid                                                                                                    |
| Long press (2 beeps)                        | The first beep is when you press down on<br>the key. Once the second beep is emitted<br>you can release the key as the action will<br>be activated. |

#### Function Keys:

| Кеу     | Definition                                                                                                    |
|---------|----------------------------------------------------------------------------------------------------|
| IME     | IME is used for special text characters.                                                                                                    |
| Sale    | Return to Sale mode                                                                                                    |
| Prog    | To enter Program full mode                                                                                                    |
| F-Prog  | Quick access to changing setting and values of PLU's in sales<br>mode. It is always used for combination of keys, which is<br>similar to F keys of a key board. Please refer to process<br>instructions to understand the use of combination keys. |
| Account | To enter accounting mode.                                                                                                    |
| Time    | Toggle between current time and previous interface.                                                                                                    |
| Tare    | Manually enter and remove Tare.                                                                                                    |
| Zero    | Clear current weight and reset to zero within allowed range.                                                                                                    |

| Shift                               | Used to switch to the second level of PLU speedkeys, and switch between sensitivity in text input interface.                                                          |
|-------------------------------------|----------------------------------------------------------------------------------------------------|
| Auto Pre- Batch<br>Print Pack Print | These keys allow you to switch between other sales modes. If<br>the current sale buffer is empty, the user can long-press any<br>of these keys to reenter sales mode. |
| Feed                                | Press this key to feed labels through the printer. Unprinted buffer data will be cleared in the process of feed.                                                      |
| @Price                              | Used to override the unit price of the PLU. When spec 083 is active, modified price will be saved.                                                                    |
| х                                   | Input count amount in count sale or do temporary count goods sale according to input U.Price.                                                                         |
| Amend                               | Amend transaction data in sale interface and store amended data in the program interface                                                                              |
| ↓ † + →                             | Switch among sequential steps and numbers in the program and account interfaces.                                                                                      |
| 0~9,00                              | Numerical keys                                                                                                    |
| Back                                | Delete the last input data. Return to previous step without saving.                                                                                                   |
| PLU                                 | When you type a PLU number and press this key, it will call up that PLU                                                                                               |
| Print                               | Print labels or receipts according to setting                                                                                                    |
| Cancel                              | Clear data, cancel operations or go back to previous step                                                                                                    |
| Accumulate                          | Save accumulative transaction data into activated sale buffer                                                                                                    |

#### Examples of Key entering sequences:

- Key1 and Key2, users should first press Key1then release it, and then press Key 2 and release it.
- Key1 + Key2 users should press Key1 first, and press Key2 without releasing Key1.

#### **Text Input**

The following buttons are used to type text:

| Speed<br>key 1<br>Speed<br>key 63 | Buttons A – Z - /                                                                                                    |
|-----------------------------------|----------------------------------------------------------------------------------------------------|
| Amend                             | Confirm text input. Save and exit                                                                                           |
| Cancel                            | Cancel edited data and quit without saving                                                                                  |
| Accumulate                        | Confirm the input in special IME                                                                                            |
| End                               | End character, all characters after cursor are deleted                                                                      |
| Del                               | Delete the character at position of cursor                                                                                  |
| lnsert                            | Enter into insert mode. Insert mode is activated when cursor is flashing                                                    |
| IME                               | Input method editor. Switch the input languages: En-1(in small letters), En-2 (in big letters), press accumulate to confirm |
| Shift                             | SwitchEn-1,En-2 in temporary state                                                                                          |
| + +                               | Move cursor backwards or forwards                                                                                           |
| 0 9                               | Numerical buttons.                                                                                                    |

#### Table ASCII CodeTable

|   | 0         | 1        | 2 | 3 | 4  | 5 | 6 | 7 | 8 | 9 | А   | В | С | D | Е | F |
|---|-----------|----------|---|---|----|---|---|---|---|---|-----|---|---|---|---|---|
| 0 | Non-print |          |   |   |    |   |   |   |   |   |     |   |   |   |   |   |
| 1 | character |          |   |   |    |   |   |   |   |   |     |   |   |   |   |   |
| 2 |           | !        | " | # | \$ | % | 8 | " | ( | ) | *   | + | , | - |   | / |
| 3 | 0         | 1        | 2 | 3 | 4  | 5 | 6 | 7 | 8 | 9 | ••• | ; | ۷ | Ш | ٧ | ? |
| 4 | @         | А        | В | С | D  | Е | F | G | Н | Ι | J   | Κ | L | М | Ν | 0 |
| 5 | Ρ         | Q        | R | S | Т  | U | V | W | Х | Υ | Ζ   | [ | ١ | ] | ^ | _ |
| 6 | `         | а        | b | С | d  | Е | f | g | h | i | J   | k | - | m | n | 0 |
| 7 | р         | q        | r | s | t  | U | > | w | х | У | Ζ   | { |   | } | ۲ |   |
| 8 | Notused   |          |   |   |    |   |   |   |   |   |     |   |   |   |   |   |
| 9 |           | NOT USED |   |   |    |   |   |   |   |   |     |   |   |   |   |   |

# **Display Panel**

**Sketch Map of Display Panel** 

| TARE        | WEIGHT / Pos UNIT PRICE / PRIX UNITAIRE TOTAL PRICE / PRIX TOTAL                                         |
|-------------|----------------------------------------------------------------------------------------------------|
| Zero Stable | Net PC(s) Ib kg Prog Account \$/100g \$/Ib \$/kg Pro-<br>Pack Save Print Print                           |
|             |                                                                                                    |
|             | Capacity / Capacite<br>0-15 kg x 0.005 kg / 15-30 kg x 0.01 kg<br>0-30 lb x 0.01 lb / 30-60 lb x 0.02 lb |

#### When inputting text, data may appear in all four windows in the following formats:

| Window 1 | Display current input mode: one of En-1 (UPPER CASE), En-2 (lower case), Chs                                                                                                    |
|----------|----------------------------------------------------------------------------------------------------|
|          | (Chinese characters) and Code (ASCII)                                                                                                    |
| Window 2 | Display the position of current editing letters in the text                                                                                                    |
| Window 3 | Display current editing position and content of adjoining letters. InEn-1orEn-2.<br>ASCII mode is displayed while in Chs or CodeHex mode is displayed. Cover<br>mode is activated when cursor which shows the position is constant while insert<br>mode is activated when cursor is flashing. |
| Window 4 | Display current input content.InEn-1orEn-2 the window displays nothing, and in Code input machine code is displayed.                                                                                                    |

# **Indication Signs**

#### **Display Character Reference**

| 0         | 1 2 3 4 5 6 7 8 9                                                        |  |  |  |  |  |  |  |
|-----------|--------------------------------------------------------------------------|--|--|--|--|--|--|--|
| R         | bIdEFIHIBCDEFGHIJ                                                        |  |  |  |  |  |  |  |
| Р<br>к    | L M N O P Q R S T                                                        |  |  |  |  |  |  |  |
| U         |                                                                          |  |  |  |  |  |  |  |
| <b>۲</b>  |                                                                          |  |  |  |  |  |  |  |
| Dash      | The same as '-'in ASCII.                                                 |  |  |  |  |  |  |  |
| Underline | Used to represent the characters which cannot be displayed in ASCII (the |  |  |  |  |  |  |  |
|           | symbols except 0 $\sim$ 9,A $\sim$ Z and '-')                            |  |  |  |  |  |  |  |

| Aboveline |                                                                          |
|-----------|--------------------------------------------------------------------------|
|           | Used to represent extended characters. In Chinese edition, two aboveline |
|           |                                                                          |
|           | represent a Chinese character.                                           |
|           |                                                                          |

| Zero (▼)        | Zero weight annunciator        |
|-----------------|--------------------------------|
| Stable (▼)      | Stable weight indicator        |
| Save (▼)        | Auto clearing mode indicator   |
| Prepack (▼)     | Prepack indicator              |
| Auto print ( ▼) | Auto print indicator           |
| Net (▼)         | Net weight indicator           |
| Batch Print (▼) | Print mode indicator           |
| Account (▼)     | Account mode indicator         |
| Pieces (▼)      | By Count Mode Indicator        |
| lb / kg (▼)     | Kilogram / Pounds Indicator    |
| \$lb / \$kg (▼) | Unit Price by Weight Indicator |

#### **General Functions, Configuration and Index**

#### **General functions**

- The printer can store 3000 PLUs.(10000 PLUs optional)
- The scale can handle most types of gap and continuous thermal labels or plain thermal paper.
- The Accounting Function provides reports for different time periods and classifications
- Communication protocols supported by the scale are; RS232, TCP/IP, WIFI (optional) and USB thumb drive.

# **Setting of Print Format**

• Bar Code Printing Scale: There are 9 kinds of default print formats. Please refer to the <u>Default Print Formats</u>

# **Report Functions**

- Users can print the total reports with time periods of last 32.day, month, quarter or custom time period.
- Users can print the reports for departments, classes and PLUs day, month, quarter or custom time period.
- For more information please refer to Account Operations

### **Transaction details**

- Transaction records can be transferred to the PC via network, RS232, USB thumb drive or printed on the scale directly.
- The scale deletes the oldest records automatically once memory is full.
- The storage for the sales details is 6000 records

#### **Fast Program Operations**

Press the F-Prog key and the PLU key simultaneously to enter the PLU Fast Program menu. User can enter into this menu while a transaction is active.

Example: Edit PLU10 as a weight PLU with the name Pork, unit-price \$30.00/kg, item code 9001 cost \$24.00/kg and tare 0.005g.

|                                                       |            |             | [               | Display                     |                               |                                                                 |
|-------------------------------------------------------|------------|-------------|-----------------|-----------------------------|-------------------------------|-----------------------------------------------------------------|
|                                                       |            | Toro        | Weight /        | Unit                        | Total Price                   |                                                                 |
|                                                       |            | lale        | Pcs             | Price /                     | /Prix Total                   |                                                                 |
| Onenting                                              | Kaus       |             |                 | Prix                        |                               | Dementer                                                        |
| Operations                                            | Keys       |             |                 | unitaire                    |                               | Remarks                                                         |
|                                                       |            | TARE        | WEIGHT / Pcs    | UNIT PRICE / PRIX UNITAIRE  | TOTAL PRICE / PRIX TOTAL      |                                                                 |
|                                                       |            | Darw Stable | Net PC(s) Ib by | Prog Account 100g \$10 \$70 | Pre-<br>Pack Save Peter Point |                                                                 |
| Scale Idle                                            |            | 0.000       | 0.000           | 0.00                        | 0.00                          | Scale stable                                                    |
| PLU Fast Prog                                         | F-Prog PLU | F23         | PLU.00          | NoSet                       | 0                             | Dot matrix screen shows<br>step number and step<br>information. |
| Type in the PLU<br>and press right<br>arrow key       |            | F23         | PLU.00          | NoSet                       | 10                            | Input number 1 $\sim$ 9999999                                   |
| Type in the item<br>code and press<br>right arrow key | 90001      | F23         | PLU.01          | Icode                       | 90001                         | Item code will be printed as<br>part of the bar code            |
|                                                       |            |             |                 |                             |                               | 1: system default unit*                                         |
| Type in the weight                                    |            |             |                 |                             |                               | 2 :count unit;                                                  |
| or count unit and press right arrow                   | Ľ          |             |                 |                             |                               | 3 :kg weight unit;                                              |
| key                                                   |            | F23         | PLU.03          | Unit                        | 1                             | 6:lb weight unit;                                               |
|                                                       |            |             | 1 20.00         |                             |                               | 8:100g weight unit;                                             |
|                                                       |            |             |                 |                             |                               | 9: ¼ lb weight unit (USA only)                                  |

\*system default unit is that the scale has been calibrated

| Operations                                                          | Keys        | Tare<br>TARE<br>Ins Sadds | Weight /<br>Pcs | Unit Price<br>/ Prix<br>unitaire<br>UNIT FRICE / PRIX UNITAIRE | Total Price<br>/Prix Total | Remarks                                                                                                    |
|---------------------------------------------------------------------|-------------|---------------------------|-----------------|----------------------------------------------------------------|----------------------------|----------------------------------------------------------------------------------------------------|
| Type in the Unit<br>price and press<br>right arrow key              | 3 0 00<br>→ | F23                       | PLU.04          | Price                                                          | 30.00                      | Enter unit price<br>for PLU                                                                                                    |
| Type in the cost<br>price and press<br>right arrow key              | 2 4 00<br>→ | F23                       | PLU.05          | Cost                                                           | 24.00                      | The cost is used<br>to calculate the<br>profits. (Optional<br>field)                                                                          |
| Type in the Tare<br>price and press<br>right arrow key              | <b>5</b> →  | F23                       | PLU.06          | Tare                                                           | 0.005                      | Program Tare.<br>(Optional field)                                                                                                    |
| To enter the<br>name, press<br>Accu/confirm                         | Accamulate  | En-1                      | 0               |                                                                |                            | Input the names<br>of the product.<br>Press End key to<br>move cursor to<br>the end of text or<br>use the arrow<br>keys to move the<br>cursor |
| Р                                                                   | Shift P     | EN-1                      | 1               | Р                                                              |                            |                                                                                                    |
| ork                                                                 |             | EN-1                      | 4               | ork                                                            |                            |                                                                                                    |
| Press the Amend<br>to save the text<br>and press right<br>arrow key | Amend<br>   | F23                       | PLU.14          | Name                                                           | OK-Edit                    | Press Amend key to<br>save text to buffer.<br>Press Amend twice<br>to save PLU.                                                               |

| Press the Amend<br>to save the text<br>and press right<br>arrow key | 1     | F23 | PLU.26 | PS-UD | 1       | Print the shelf life<br>date 0:Don'tprint<br>and block next<br>step in<br>programming<br>1:Print                                                                                  |
|---------------------------------------------------------------------|-------|-----|--------|-------|---------|----------------------------------------------------------------------------------------------------|
| Input shelf days<br>and press right<br>arrow key                    | 3 →   | F23 | PLU.31 | PC-UD | 3       | Program shelf<br>day.<br>Is                                                                                                    |
|                                                                     |       |     |        |       |         | programmed<br>in increments<br>of days<br>including<br>today<br>If other steps<br>are still to be<br>edited, users<br>can use left<br>and right<br>arrow keys to<br>switch steps. |
| Save PLU name                                                       | Amend | F23 | PLU.05 | Name  | OK-Edit | Press the Amend<br>key once to save<br>the text in text<br>buffer. Press<br>twice to save<br>complete PLU.<br>Press the Sale<br>button to return to<br>regular mode               |

Notes

- Error E1.01 during programming means that the input data you provided is invalid.
- The xx in PLU.xx means the step number.
- Xx is not continuous when users scroll through the program. For 2 reasons.
- 1. The content in that part is not used. (Example, tare is not present in count PLU program.)
- 2. The content in that part has been set as non-program content. You can change that setting in P3.01 and P3.02.

Press The F-Prog key and a Speed key simultaneously to enter PLU shortcut key menu. Input the PLU number that you want to link. Press Accu/Confirm button to save the changes and continue wit the next key or press the Amend key to save and exit. The PLU number must exist. User can scroll through the existing PLU list by pressing arrow up and down keys.

|                                  |                   |       | D            |                            |                          |                                                                                               |
|----------------------------------|-------------------|-------|--------------|----------------------------|--------------------------|-----------------------------------------------------------------------------------------------|
|                                  |                   | Tare  | Weight       | Unit                       | Total Price              |                                                                                               |
|                                  |                   | Tare  | / Pcs        | Price /                    | /Prix Total              |                                                                                               |
|                                  |                   |       |              | Prix                       |                          |                                                                                               |
| Operations                       | Keys              |       |              | unitaire                   |                          | Remarks                                                                                       |
|                                  |                   | TABE  | WEIGHT / Pes | UNIT PRICE / PRIX UNITAIRE | TOTAL PAICE / PAIK TOTAL |                                                                                               |
| [Scale idle]                     |                   | 0.000 | 0.000        | 0.00                       | 0.00                     |                                                                                               |
| Entering shortcut<br>key program | F-Prog            | F14   | scPLU        | 1-01                       | 1                        |                                                                                               |
| Input PLU number                 | 1 0               | F14   | scPLU        | 0-01                       | 10                       |                                                                                               |
| Confirm input                    | Accumulate        | F14   | scPLU        |                            |                          | Save to temporary buffer.                                                                     |
| Program second<br>speed key      |                   |       |              |                            |                          |                                                                                               |
| Set Shift+SC1                    | Shift Speed key 1 | F14   | scPLU        | 2-01                       | 2                        |                                                                                               |
| Input PLU number                 | 1 0 0             | F14   | scPLU        | 1-01                       | 100                      |                                                                                               |
| Confirm input                    | Accumulate        | F14   | scPLU        |                            |                          | Save to temporary buffer,<br>and program next speed<br>key.                                   |
| Save                             | Amend             | 0.000 | 0.000        | 0.00                       | 0.00                     | When completed<br>programming of all speed<br>keys, Press Amend to<br>save data to the scale. |

Example : Fast-Prog of Shortcut Key for PLU. Amend two or more shortcut keys.

Note 1 When SPEC081=0, PLU shortcut key fast prog is forbidden.

# Parameters

Press the F-Prog key and Prog key simultaneously to enter the Spec parameters fast prog menu. Select the number you want to edit by pressing the left and right arrow keys.

- The first window will show the menu number
- The second window shows the number of Spec, which is being edited.
- The third window shows current parameters configuration.
- The fourth window shows the data that has been edited by users.

Example shown below: We are going to amend Spec000 to 2, Spec002 to 77 and Spec040 to 99. Note: We do not discuss the parameters and their meanings. <u>Spec data</u> parameters are made up of 250 statements: Refer to Definitions of Spec data parameters in order to understand functions of these parameters

Example 1-2 Fast-Prog of Spec Parameters

|                       |             |             | Di              | splay                      |                             |                                                   |  |
|-----------------------|-------------|-------------|-----------------|----------------------------|-----------------------------|---------------------------------------------------|--|
|                       |             | Toro        | Weight          | Unit                       | Total                       |                                                   |  |
|                       |             | Tare        | / Pcs           | Price /                    | Price                       |                                                   |  |
|                       |             |             |                 | Prix                       | /Prix                       |                                                   |  |
| Operations            | Keys        |             |                 | unitaire                   | Total                       | Remarks                                           |  |
|                       |             |             |                 | UNIT PRICE / PRIX UNITAIRE | TOTAL PRICE / PRIX TOTAL    |                                                   |  |
|                       |             | TARE        | WEIGHT / Pcs    |                            |                             |                                                   |  |
|                       |             | Zern Stable | Net PCIs) In hg | Prog Account 100g S/D S/bg | Pre-<br>Reve Reve Post Pres |                                                   |  |
| 『Scale idle 』         |             | 0.000       | 0.000           | 0.00                       | 0.00                        |                                                   |  |
| Spec fast prog        | F-Prog Prog | F12         | SP.000          | 1                          | 1                           | Program (♥) on.                                   |  |
| Change to 2           | 2           | F12         | SP.000          | 1                          | 2                           |                                                   |  |
| Fratan On a 2000      |             | <b>E</b> 40 | 00.000          | 0                          |                             | Using 🛨 🛨 can only get                            |  |
| Enter Specuuz         | ĻĻ          | F12         | 5P.002          | 0                          | 0                           | to amend items in Spec<br>amend level 0.          |  |
| Change to 77          | 7 7         | F12         | SP.002          | 0                          | 77                          |                                                   |  |
| Choose steps directly | X           |             | Input           | 1 - 1                      | 0                           |                                                   |  |
| Innut sten 40         | 4 0         |             | Input           | 1 - 1                      | 40                          | The input number of step<br>must be in Spec amend |  |
|                       | ĽĽ          |             | mput            |                            | 40                          | level 0 or 1 for the step to be reached.          |  |
| Confirm step          | Accumulate  | F12         | SP.040          | 0                          | 0                           |                                                   |  |
| Change to 99          | 9 9         | F12         | SP.040          | 0                          | 99                          |                                                   |  |
| Save and exit         | Amend       | 0.000       | 0.000           | 0.00                       | 0.00                        |                                                   |  |

- Spec fast-prog program is forbidden when SPEC082 = 0.
- See page XXX for details on data parameters .
- Only modify parameters that are discussed in Spec program.
- Use the left and Right arrow key to navigate between steps or input corresponding number after pressing the X key
- Always make a backup your settings before making any alterations.
- Press Amend key to save and quit, or press Cancel to quit without saving.

#### **Nutritional Facts**

Press the Prog key and then key the numbers 28. Users can enter into this menu while a transaction is active.

Example: Program nutritional facts table for 1 slice of Apple pie 500g , with the following data:

Serving size: 355ml

150 calories

100 calories from fat

10 g fat

5g Saturated Fat

5g Trans Fat

15mg Cholesterol

50mg Sodium

37g Carbohydrates

10g of Fibers

34g Sugars

28g Protien

3.3% vitamin A

5% Vitamin C

7% Calcium

10% Iron

#### Example 1-3

|                                                                                          |            |                            | C                                                 | Display                                                                                |                                                    |                                                                                                 |
|------------------------------------------------------------------------------------------|------------|----------------------------|---------------------------------------------------|----------------------------------------------------------------------------------------|----------------------------------------------------|-------------------------------------------------------------------------------------------------|
| Operations                                                                               | Keys       | Tare<br>TARE<br>Zere Bidde | Weight/<br>Pcs<br>WEIGHT / PCS<br>BUT (MCL) 10 Mg | Unit price<br>Prix unitaire<br>UNIT FRICE / FRIX UNITAIRE<br>True Accesse 1949 575 574 | Prix<br>Total<br>Price<br>TOTAL PRICE / PRIX TOTAL | Remarks                                                                                         |
| [Scale idle]                                                                             |            | 0.000                      | 0.000                                             | 0.00                                                                                   | 0.00                                               |                                                                                                 |
| Enter program mode                                                                       | Prog       | P1                         | TMSET                                             |                                                                                        |                                                    | LCD screen<br>Shows<br>Parameter<br>Prog                                                        |
| Enter Database programming                                                               | 2 8        | F28                        | NUT.00                                            | No set                                                                                 | 0                                                  | Start of<br>programming<br>nutritional facts<br>table                                           |
| Enter number to be programmed                                                            | 1          | F28                        | NUT.00                                            | No set                                                                                 | 1                                                  | This number is<br>used to link the<br>NFT to PLU<br>during the<br>programming of a<br>PLU -     |
| Press arrow to go to<br>next step                                                        | +          | F28                        | SP.002                                            | 0                                                                                      | 77                                                 | By pressing the<br>left and right<br>arrow key. You<br>can scroll trough<br>the diferent fields |
| Press Accu/confirm<br>key to start<br>programming the<br>Description                     | Accumulate | F28                        | Nut.01                                            | des                                                                                    | Ok-edit                                            |                                                                                                 |
| Type in description.                                                                     |            | En-1                       | 0                                                 | Apple pie                                                                              |                                                    | It is advisable to<br>use a description<br>that is matching<br>the product name                 |
| Press Amend key<br>to confirm and go<br>to the next step by<br>pressing the arrow<br>key | Amend -    | F28                        | Nut.01                                            | des                                                                                    | Ok-edit                                            |                                                                                                 |
| Press<br>Accu/confirm key<br>to start<br>programming the<br>Serving size                 | Accumulate | F28                        | Nut.02                                            | Servi                                                                                  | Ok-edit                                            |                                                                                                 |

| Operations                                                                                        | Keys         | Tare<br>VAI | Weight/<br>Pcs<br>weight / Pcs<br>weight / Pcs | Unit price<br>Prix unitaire<br>UNIT PRICE / PRIX UNITAIRE<br>Two Assessed 100g 5705 551g | Prix<br>Total<br>Price<br>TUTAL PRICE / PRIX TOTAL | Remarks |
|---------------------------------------------------------------------------------------------------|--------------|-------------|------------------------------------------------|------------------------------------------------------------------------------------------|----------------------------------------------------|---------|
| Type in serving size.                                                                             | 1 slice      | En-1        | 0                                              |                                                                                          |                                                    |         |
| Press Amend key<br>to confirm and go<br>to the next step by<br>pressing the arrow<br>key<br>Press | Amend -+     | F28         | Nut.02                                         | Servi                                                                                    | Ok-edit                                            |         |
| Accu/confirm key<br>to start<br>programming the<br>Serving size<br>metric                         | Accumulate   | F28         | Nut.03                                         | Servi2                                                                                   | Ok-edit                                            |         |
| Type in metric                                                                                    | 500g         | En-1        | 0                                              |                                                                                          |                                                    |         |
| Press Amend key<br>to confirm and go<br>to the next step by<br>pressing the arrow<br>key          | Amend        | F28         | Nut.03                                         | Servi2                                                                                   | Ok-edit                                            |         |
| Type in the<br>amount of calories<br>and press right<br>arrow key.                                | 1 5 0 0<br>→ | F28         | Nut.04                                         | CAL                                                                                      | 150.0                                              |         |
| Type in the<br>amount of calories<br>from fat and press<br>right arrow key.                       | 1 0 0<br>+   | F28         | Nut.05                                         | CALFT                                                                                    | 100.0                                              |         |
| Type in the<br>amount of Total fat<br>and press right<br>arrow key.                               | 1 0 0<br>→   | F28         | Nut.06                                         | TOTFT                                                                                    | 10.0                                               |         |
| Type in the<br>amount of<br>Saturated fat and<br>press right arrow<br>key.                        | <b>5</b> 0 → | F28         | Nut.07                                         | SATFT                                                                                    | 5.0                                                |         |
| Type in the amount<br>of Trans fat and<br>press right arrow<br>key.                               | <b>5</b> 0 → | F28         | Nut.08                                         | TRAFT                                                                                    | 5.0                                                |         |

|                                                                                   |                 |                            | C                              | Display                     |                                                    |         |
|-----------------------------------------------------------------------------------|-----------------|----------------------------|--------------------------------|-----------------------------|----------------------------------------------------|---------|
| Operations                                                                        | Keys            | Tare<br>TARE<br>Pres Midde | Weight/<br>Pcs<br>weight / Pes | Unit price<br>Prix unitaire | Prix<br>Total<br>Price<br>Votal Price / Prix Total | Remarks |
| Type in the amount<br>of Cholesterol and<br>press right arrow                     | 1 5 0<br>→      | F28                        | Nut.09                         | CHOLE                       | 15.0                                               |         |
| key.<br>Type in the amount<br>of Sodium from fat<br>and press right<br>arrow key. | 5 0 0<br>→      | F.28                       | Nut.10                         | SODIU                       | 50.0                                               |         |
| Type in the amount<br>of Carbohydrate<br>and press right<br>arrow key.            | 3 5 0<br>→      | F.28                       | Nut.11                         | Carbo                       | 35.0                                               |         |
| Type in the amount<br>of Fiber and press<br>right arrow key.                      | 1 0 0<br>→      | F.28                       | Nut.12                         | Fiber                       | 10.0                                               |         |
| Type in the amount<br>of Sugar and press<br>right arrow key.                      | 3 7 0<br>→      | F.28                       | Nut.13                         | Sugar                       | 37.0                                               |         |
| Type in the amount<br>of Protein and<br>press right arrow<br>key.                 | 2 8 0<br>→      | F.28                       | Nut.14                         | Protn                       | 28.0                                               |         |
| Type in the amount<br>of Vitamin A from<br>fat and press right<br>arrow key.      | 3 3<br>→        | F.28                       | Nut.15                         | Vit-A                       | 3.3                                                |         |
| Type in the amount<br>of Vitamin C and<br>press right arrow<br>key.               | <b>5</b> 0<br>→ | F.28                       | Nut.16                         | Vit-C                       | 5.0                                                |         |
| Type in the amount<br>of Calcium and<br>press right arrow<br>key.                 | 7 0<br>→        | F.28                       | Nut.17                         | CALCU                       | 7.0                                                |         |
| Type in the amount<br>of Iron and press<br>right arrow key.                       | 1 0 0<br>→      | F.28                       | Nut18                          | Iron                        | 10.0                                               |         |

|                                                                                        |       |                            |                                                | Display                                                                                 |                                                    |                                 |
|----------------------------------------------------------------------------------------|-------|----------------------------|------------------------------------------------|-----------------------------------------------------------------------------------------|----------------------------------------------------|---------------------------------|
| Operations                                                                             | Keys  | Tare<br>TARE<br>Sere Midde | Weight/<br>Pcs<br>weight / Pcs<br>weight / Pcs | Unit price<br>Prix unitaire<br>UNIT PRICE / PRIX UNITAIRE<br>UNIT PRICE / PRIX UNITAIRE | Prix<br>Total<br>Price<br>TOTAL PRICE / PRIX TOTAL | Remarks                         |
| Press Amend key to<br>confirm and go to<br>the start of<br>programming the<br>next NFT | Amend | F28                        | Nut.00                                         | No Set                                                                                  | 0                                                  | To exit , press<br>sale button. |

- Please note that some values are not used to produce a Canadian Nutritional fact table
- Use the left and right arrow keys to navigate between steps or input corresponding number after pressing the X key
- Always make a backup your settings before making any alterations
- Press Amend key to save and quit, or press Cancel to quit without saving

# **Basic PLU Transaction**

#### By weight PLU sale

Example: Sell 1 kg PLU10 goods: PLU10 = by weight PLU, Unit Price = \$2.00/kg and tare = 0.100kg.

|                    |         |             | D               | isplay                        |                                                     |             |
|--------------------|---------|-------------|-----------------|-------------------------------|-----------------------------------------------------|-------------|
|                    |         | Tare        | Weight          | Unit                          | Total                                               |             |
|                    |         | Tale        | / Pcs           | Price /                       | Price                                               |             |
|                    |         |             |                 | Prix                          | /Prix Total                                         |             |
|                    |         |             |                 | unitaire                      |                                                     |             |
| Operations         | Keys    | TARE        | WEIGHT / Pes    | UNIT PRICE / PRIX UNITAIRE    | TOTAL PRICE / PRIX TOTAL                            | Remarks     |
|                    |         | Zara Stable | Net PC(s) Ib kg | Prog Account 100g \$/10 \$/kg | Pre-<br>Reve Anto Rolich<br>Pauls Reve Artist Arius |             |
|                    |         |             |                 |                               |                                                     |             |
|                    |         |             |                 |                               |                                                     |             |
|                    |         |             |                 |                               |                                                     |             |
| Scale idle         |         | 0.000       | 0.000           | 0.00                          | 0.00                                                |             |
| Call PLU10         | 1 0 PLU | 0.100       | -0.100          | 2.00                          | 0.00                                                |             |
| Put on a<br>weight |         | 0.100       | 0.900           | 2.00                          | 1.80                                                |             |
| Print              | Print   | 0.000       | 0.000           | 0.00                          | 0.00                                                | Print Label |

#### By Count PLU Sale

Example: Sell 5 units of PLU 11. PLU 11 = by-count PLU, Unit Price = \$5.00/pc

|                |    |       |       |              | Display                    |                          |             |
|----------------|----|-------|-------|--------------|----------------------------|--------------------------|-------------|
|                |    |       | Tare  | Weight       | Unit                       | Total Price              |             |
|                |    |       | Idle  | / Pcs        | Price /                    | /Prix Total              |             |
|                |    |       |       |              | Prix                       |                          |             |
| Operations     | Ke | eys   |       |              | unitaire                   |                          | Remarks     |
|                |    |       | TARE  | WEIGHT / Pcs | UNIT PRICE / PRIX UNITAIRE | TOTAL PRICE / PRIX TOTAL |             |
|                |    |       |       |              |                            |                          |             |
| Scale idle     |    |       | 0.000 | 0.000        | 0.00                       | 0.00                     |             |
| Call PLU11     | 1  | I PLU |       |              | 5.00                       | 5.00                     |             |
| Input Quantity | X  | 5     |       | 5            | 5.00                       | 25.00                    |             |
| Print          | Pr | int   | 0.000 | 0.000        | 0.00                       | 0.00                     | Print Label |

#### Add up Transaction.

If you press the Accu/Confirm key instead of the Cash/Print key, you will initiate the Add-up process

Example: Sell 1kg PLU10 goods. PLU10 = by weight PLU, Unit Price = \$2.00 /kg and tare = 0.100kg. 5pcs PLU11 goods, PLU11 = by-count PLU, Unit Price = \$5.00/pc

|                         |             |             |                 | Display                      |                                                 |                                 |
|-------------------------|-------------|-------------|-----------------|------------------------------|-------------------------------------------------|---------------------------------|
|                         |             | Tare        | Weight          | Unit                         | Total Price                                     |                                 |
|                         |             | Tale        | / Pcs           | Price /                      | /Prix Total                                     |                                 |
|                         |             |             |                 | Prix                         |                                                 |                                 |
| Operations              | Keys        |             |                 | unitaire                     |                                                 | Remarks                         |
|                         |             | TARE        | WEIGHT / Pcs    | UNIT PRICE / PRIX UNITAIRE   | TOTAL PRICE 7 PRIX TOTAL                        |                                 |
|                         |             | Jara Stable | Net PCts3 Ib kg | Prog Account 100g \$75 \$75g | Pre-<br>Back Base Arts Batch<br>Pack Base Print |                                 |
|                         |             |             |                 |                              |                                                 |                                 |
| Scale idle              |             | 0.000       | 0.000           | 0.00                         | 0.00                                            |                                 |
| Call PLU10              | 1 0 PLU     | 0.100       | -0.100          | 2.00                         | 0.00                                            |                                 |
| Put PLU10 goods<br>on   |             | 0.100       | 0.900           | 2.00                         | 1.80                                            |                                 |
| Confirm an item         | Accomplate  | 0.000       | 1 000           | 0.00                         | 1.80                                            |                                 |
|                         | Hecciliante | 0.000       | 1.000           | 0.00                         | 1.00                                            | •                               |
| Take PLU10<br>goods off |             | 0.000       | 0.000           | 0.00                         | 1.80                                            |                                 |
| Call PLU11              | 1 1 PLU     |             |                 | 5.00                         | 5.00                                            |                                 |
| Input Quantity          | X 5         |             | 5               | 5.00                         | 25.00                                           |                                 |
| Confirm an item         | Accumulate  | 0.000       | 0.000           | 0.00                         | 26.80                                           | Total amount is on Total screen |
| Print                   | Print       | 0.000       | 0.000           | 0.00                         | 0.00                                            | Print Label                     |

#### Add up Transaction with change calculation

If you press the Accu/Confirm key instead of the Cash/Print key, you will initiate the Addup process. Input payment amount after accumulating all transactions and scale will calculate the change amount.

Example: Sell 1kg PLU10 goods. PLU10 = by weight PLU, Unit Price = \$2.00/kg and tare = 0.100kg. 5pcs PLU11 goods, PLU11= by count PLU, Unit price = \$5.00/pc and payment \$30

|                         |            |     |        |       |         |              | Display                         |                          |                                              |
|-------------------------|------------|-----|--------|-------|---------|--------------|---------------------------------|--------------------------|----------------------------------------------|
|                         |            |     |        |       | Toro    | Weight       | Unit                            | Total Price              |                                              |
|                         |            |     |        |       | Tare    | / Pcs        | Price /                         | /Prix Total              |                                              |
|                         |            |     |        |       |         |              | Prix                            |                          |                                              |
| Operations              |            |     | Kev    | S     |         |              | unitaire                        |                          | Remarks                                      |
|                         |            |     | ,      | _     | TABLE - | WEIGHT / Pes | UNIT PRICE / PRIX UNITAIRE      | TOTAL PARCE / PAIN TOTAL |                                              |
| [Scale idle]            |            |     |        |       | 0.000   | 0.000        | 0.00                            | 0.00                     |                                              |
| Call PLU10              |            | 1   | 0      | PLU   | 0.100   | -0.100       | 2.00                            | 0.00                     |                                              |
| Put PLU10<br>goods on   |            |     |        |       | 0.100   | 0.900        | 2.00                            | 1.80                     |                                              |
| Confirm<br>transaction  |            |     | ccumul | ate   | 0.000   | 1.000        | 0.00                            | 1.80                     |                                              |
| Take PLU10<br>goods off |            |     |        |       | 0.000   | 0.000        | 0.00                            | 1.80                     |                                              |
| Call PLU11              |            | 1   | 1      | PLU   |         |              | 5.00                            | 5.00                     |                                              |
| Input<br>Quantity       |            | )   |        | 5     |         | 5            | 5.00                            | 25.00                    |                                              |
| Confirm<br>Quantity     | Accemulate |     | 0.000  | 0.000 | 0.00    | 26.80        | Total amount is on Total screen |                          |                                              |
| Input payment<br>amount |            | 3   | 0      | 00    | 0.000   | 0.000        | 30.00                           | 26.80                    |                                              |
| Print                   |            | 2 I | Print  |       |         |              | 3.20                            | 26.80                    | Print label, display total and change amount |
|                         |            |     |        |       | 0.000   | 0.000        | 0.00                            | 0.00                     | Press any key to return.                     |

Note 1 Cashing mode is available and change interface is displayed when the value of SPEC60 is 1, 2, or 3.

# **Discount Operations**

There are 2 different kinds of discounts

#### **Unit Price Discount**

The unit price discount can be programmed during a transaction. Once the PLU is active, overwrite the unit price and the scale will calculate the total price accordingly. The discount should be within the programmed discount limits. If the discount is greater then the limit, the discount operation will fail.

#### Auto Discount: Sale Weight Discount

When items are in the auto discount setting, the price of activated PLU will change in realtime according to the settings and the system will shield any actions of manual change on the price.

Example: PLU20 by weight PLU, Unit Price = \$10.00/kg. Discount price = \$9.00/kg when weight is more than 1kg and Unit Price goes to \$8.00 when sale weight is more than 2kg. The change of Unit Price of this item is shown below:

|                     |   |      |     |                   |                                | Tor                        |                          | Toro                          |  |  | Total Price | ] |  |
|---------------------|---|------|-----|-------------------|--------------------------------|----------------------------|--------------------------|-------------------------------|--|--|-------------|---|--|
|                     |   |      |     | Tale              | Pcs                            | Price /                    | /Prix Total              |                               |  |  |             |   |  |
|                     |   |      |     |                   |                                | Prix                       |                          |                               |  |  |             |   |  |
|                     |   |      |     |                   |                                | unitaire                   |                          |                               |  |  |             |   |  |
| Operations          |   | Keys |     |                   |                                |                            |                          | Remarks                       |  |  |             |   |  |
|                     |   |      |     | TARE<br>Jam Bakin | WEIGHT / Pes<br>Net PCs) Ib kg | UNIT PRICE / PRIX UNITAIRE | TOTAL PRICE / PRIX TOTAL |                               |  |  |             |   |  |
|                     |   |      |     |                   |                                |                            |                          |                               |  |  |             |   |  |
| Scale idle          |   |      |     | 0.000             | 0.000                          | 0.00                       | 0.00                     |                               |  |  |             |   |  |
| Transfer<br>PLU20   | 2 | 0    | PLU | 0.000             | 0.000                          | 10.00                      | 0.00                     | Unit price = \$10/kg          |  |  |             |   |  |
| Put weight<br>1.5kg |   |      |     | 0.000             | 1.500                          | 9.00                       | 13.50                    | Unit price = \$9/kg           |  |  |             |   |  |
| Add weight<br>1kg   |   |      |     | 0.000             | 2.500                          | 8.00                       | 20.00                    | Unit price = \$8/kg           |  |  |             |   |  |
| Take off all        |   |      |     |                   |                                |                            |                          |                               |  |  |             |   |  |
| weight and          |   |      |     | 0.000             | 0.500                          | 10.00                      | 5.00                     | Unit price is back to \$10/kg |  |  |             |   |  |
| put on weight       |   |      |     |                   |                                |                            |                          | ,                             |  |  |             |   |  |
| u.oky.              |   |      |     |                   |                                |                            |                          |                               |  |  |             |   |  |

For more details about the auto discount setting, please read definitions of auto discount settings in the parameter section carefully. It is preferable to edit the parameters on a PC.

# Tare

#### Weight Tare

|                      |      |                     | Γ                               |                            |                          |         |
|----------------------|------|---------------------|---------------------------------|----------------------------|--------------------------|---------|
|                      |      | Toro                | Weight                          | Unit                       | Total                    |         |
|                      |      | Tale                | / Pcs                           | Price /                    | Price                    |         |
|                      |      |                     |                                 | Prix                       | /Prix                    |         |
| Operations           | Keys |                     |                                 | unitaire                   | Total                    | Remarks |
|                      |      |                     |                                 |                            |                          |         |
|                      |      | TARE<br>Zury Stable | WEIGHT / Pes<br>Net PCio) Ib kg | UNIT PRICE / PRIX UNITAIRE | TOTAL PRICE / PRIX TOTAL |         |
| Scale idle           |      | 0.000               | 0.000                           | 0.00                       | 0.00                     |         |
| Put on tare object   |      | 0.000               | 0.050                           | 0.00                       | 0.00                     |         |
| Tare                 | Tare | 0.050               | 0.000                           | 0.00                       | 0.00                     |         |
| Take off tare object |      | 0.050               | -0.050                          | 0.00                       | 0.00                     |         |
| Cancel Tare          | Tare | 0.000               | 0.000                           | 0.00                       | 0.00                     |         |

#### Number Tare

|             | Display |     |    |                    |              |                            |                            |         |
|-------------|---------|-----|----|--------------------|--------------|----------------------------|----------------------------|---------|
|             |         |     |    | Tare               | Weight       | Unit                       | Total Price                |         |
|             |         |     |    | Tale               | / Pcs        | Price /                    | /Prix Total                |         |
|             |         |     |    |                    |              | Prix                       |                            |         |
| Operations  |         | Ke  | ys |                    |              | unitaire                   |                            | Remarks |
|             |         |     |    | TARE<br>box Statio | WEIGHT / Pcs | UNIT PRICE / PRIX UNITAIRE | TUTAL PAILS / PAILS / PAIL |         |
|             |         |     |    |                    |              |                            |                            |         |
| Scale idle  |         |     |    | 0.000              | 0.000        | 0.00                       | 0.00                       |         |
| Input tare  | ***     | 3   | 2  | 0.000              | 0.000        | 0.32                       | 0.00                       |         |
| Tare        |         | Tar | e  | 0.032              | -0.032       | 0.00                       | 0.00                       |         |
| Cancel tare |         | Tar | e  | 0.000              | 0.000        | 0.00                       | 0.00                       |         |

# Special printing mode

The KRS3000P is having 4 special printing modes:

**Pre-pack:** PLU will remain active and scale will print a label automatically once the weight is stable. weight must return to zero, before it can re-arm.

**Save:** PLU will remain active in memory, but user has to press the print button to print a label

**Auto print:** Scale print automatically a label when a PLU is called and the weight is stable **Batch print:** By count only. User can print more then one label of the same PLU. Example: 1pcs of PLU10 goods, PLU10= by count PLU, Unit price = \$2.00/pc Print 5 labels

|                                |            |                     |                 | Display                    |                            |                           |
|--------------------------------|------------|---------------------|-----------------|----------------------------|----------------------------|---------------------------|
|                                |            | Tare                | Weight /<br>Pcs | Unit<br>Price /            | Total Price<br>/Prix Total |                           |
| Operations                     | Keys       |                     |                 | Prix<br>unitaire           |                            | Remarks                   |
|                                |            | TABE<br>Jana Italia | WEIGHT / Pes    | UNIT PRICE / PRIX UNITRIBE | TUBL PAILS / PAIL TUBL     |                           |
| [Scale idle]                   |            | 0.000               | 0.000           | 0.00                       | 0.00                       |                           |
| Call PLU10                     | 1 0 PLU    |                     |                 | 2.00                       | 2.00                       |                           |
| Press Batch<br>print key       |            |                     |                 | 2.00                       | 2.00                       | Batch print enunciator on |
| Print                          | Print      | 0.000               | 1.000           | 0.00                       | 1.80                       |                           |
| Input number<br>of labels      | 5          |                     |                 |                            | 5                          |                           |
| Confirm<br>amount and<br>print | Accumulate | 0.000               | 0.000           | 0.00                       | 0.00                       | Scale will print 5 labels |

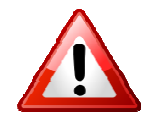

# Important information to read prior to performing any programming operations

There are various levels of programming, some which the average user should not attempt to do on the scale. Example: print format and barcode format edit The software offers users a convenient interface to edit all the working parameters and data of the scale. The setting data can be downloaded by Ethernet (real-time download), or transferred in the form of files by USB flash disk Kilotech strongly recommends using the KK Base software on a computer to program these operations, however if necessary, please find on the following page the menu tree to perform these operations directly on the scale. <u>Read the contents of this chapter carefully</u>

before making any modifications. All the functions are instructed in words and processes are arranged in sequence of steps.

## **Basic Operations in Program Interface**

Picture 1-2 Tree-shaped map of edit interface

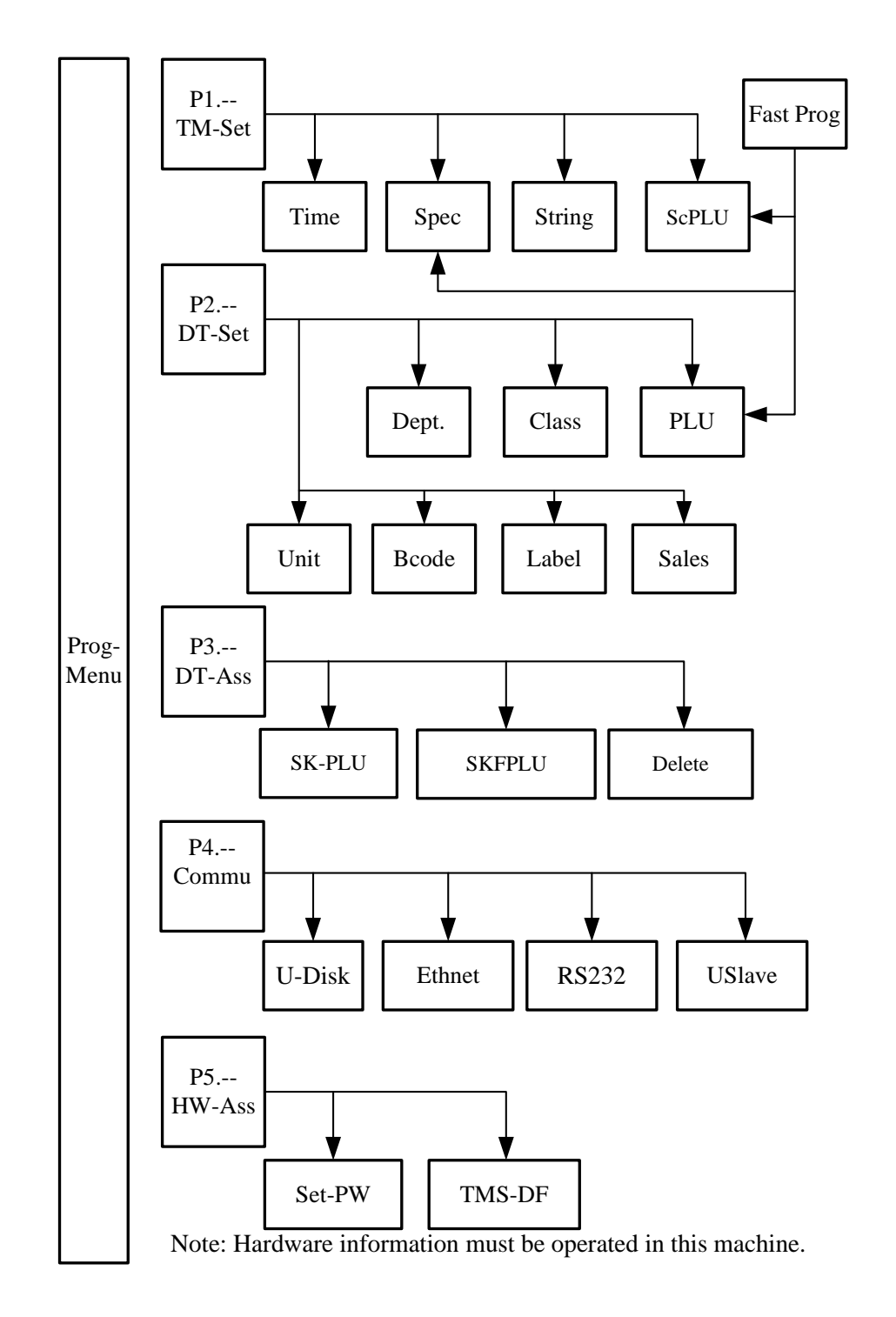
#### Tree-shaped Design of Edit Steps

|           |    |                            | P11 | Time                     |
|-----------|----|----------------------------|-----|--------------------------|
|           | P1 | Scale Parameter            | P12 | Spec                     |
|           |    | (TM-Set)                   | P13 | String                   |
|           |    |                            | P14 | PLU Shortcut             |
|           | P2 |                            | P21 | Dept.                    |
|           |    |                            | P22 | Class                    |
|           |    | Sale Data<br>(DT-Set)      | P23 | PLU                      |
|           |    |                            | P24 | Unit (Not Open)          |
|           |    |                            | P25 | Barcode format           |
| Proa Menu |    |                            | P26 | Print format             |
|           |    |                            | P27 | Salesman (Not Open)      |
|           |    | Assistant Data             | P31 | PLU Prog steps           |
|           | P3 | Assistant Data<br>(DT-Ass) | P32 | PLU F-Prog steps         |
|           |    | (017733)                   | P33 | Delete Sale data         |
|           |    |                            | P41 | USB flash disk           |
|           | P4 | Communications             | P42 | Ethernet                 |
|           |    | (Commu)                    | P43 | RS232                    |
|           |    |                            | P44 | USB slave                |
|           | P5 | Hardware Assistant         | P51 | Set the passwords        |
|           | 10 | (HWAss)                    | P52 | Renew to Factory default |

Press the Prog key, to enter P1; Use left and right arrow key to choose between P1 to P5. Use Accu/Confirm button to select number and go to the next sub menu. Instead of using the Arrow keys you can press the number key of the menu you want to select.

# Frequently-used Keys in Prog Interfaces

|              | Save the amended content and go back to previous                    |  |  |  |  |  |
|--------------|---------------------------------------------------------------------|--|--|--|--|--|
| Amend        | interface. If operation is in DTSet, go back to step 0 after save   |  |  |  |  |  |
|              | and wait for new number to be input to amend.                       |  |  |  |  |  |
| Fancel       | Don't save the amended data and go back to previous                 |  |  |  |  |  |
| Cancer       | interface.                                                          |  |  |  |  |  |
| Recommints   | Go one step down in menu tree or enter certain edit interface       |  |  |  |  |  |
| ACCULTURE OF | when operation is in text edit or in edit interface.                |  |  |  |  |  |
| + +          | Step selection.                                                     |  |  |  |  |  |
|              | To select previous or next valid data when amending data in         |  |  |  |  |  |
|              | program.                                                            |  |  |  |  |  |
| 0 9 00       | Input corresponding numbers.                                        |  |  |  |  |  |
| Back         | Delete the last digit number.                                       |  |  |  |  |  |
|              | Used to select step to edit. After pressing this key, you can input |  |  |  |  |  |
| Х            | the step number you want to select. Press the Accu/confirm key      |  |  |  |  |  |
| ]            | to confirm number.                                                  |  |  |  |  |  |

### Scale Parameter

#### **Time Programming**

|                       |      | Tare      | Weight       | Unit                       | Total                    |                  |
|-----------------------|------|-----------|--------------|----------------------------|--------------------------|------------------|
|                       |      | Tale      | / Pcs        | Price /                    | Price /Prix              |                  |
|                       |      |           |              | Prix                       | Total                    |                  |
| Operations            | Keys | 6         |              | unitaire                   |                          | Remarks          |
|                       |      | TARE      | WEIGHT / Pcs | UNIT PRICE / PRIX UNITAIRE | TOTAL PRICE / PRIX TOTAL |                  |
| Scale idle            |      | 0.000     | 0.000        | 0.00                       | 0.00                     |                  |
| Enter program         | Prog | P1        | TMSet        |                            |                          |                  |
| Enter TMSet           | 1    | P11       | TMSet        | Time                       |                          |                  |
| Enter time<br>program | 1    | 2011      | 07 22        | 20 21                      | 51 W-5                   | W-X is the day   |
|                       | Ľ    | J<br>Year | Month<br>Day | Hour<br>Minute             | Second<br>Week day       | Sunday with W-0. |

| Input current time<br>by number key |       |       |       |      |      | Cursor indicates<br>current editing object.<br>Using + + could<br>move the position of<br>cursor. |
|-------------------------------------|-------|-------|-------|------|------|---------------------------------------------------------------------------------------------------|
| Save the amend                      | Amend | P11   | TMSet | Time |      | Save to the scale.                                                                                |
| Return to sale                      | Sale  | 0.000 | 0.000 | 0.00 | 0.00 |                                                                                                   |

### Spec parameters programming

|                             |            | Tare               | Weight<br>/ Pcs | Unit<br>Price /                                                              | Total<br>Price /Prix |                                                                             |
|-----------------------------|------------|--------------------|-----------------|------------------------------------------------------------------------------|----------------------|-----------------------------------------------------------------------------|
| Operations                  | Keys       | TABL<br>Jury disks | WEIGHT / Pcs    | Prix<br>unitaire<br>UNIT PRICE / PRIX UNITAIRE<br>UNIT PRICE / PRIX UNITAIRE | Total                | Remarks                                                                     |
| 『Scale<br>idle』             |            | 0.000              | 0.000           | 0.00                                                                         | 0.00                 |                                                                             |
| Enter<br>program            | Prog       | P1                 | TMSet           |                                                                              |                      |                                                                             |
| Change to 2                 | 2          | P12                | SP.000          | 1                                                                            | 2                    |                                                                             |
| Enter<br>Spec002            | → →        | P12                | SP.002          | 0                                                                            | 0                    | Scroll trough<br>available specs<br>using the left and<br>right arrow keys. |
| Change to<br>77             | 7 7        | P12                | SP.002          | 0                                                                            | 77                   |                                                                             |
| Choose<br>steps<br>directly | X          |                    | Input           | 1 - 1                                                                        | 0                    |                                                                             |
| Input step<br>40            | 40         |                    | Input           | 1 - 1                                                                        | 40                   | To enter the step,<br>the number must<br>be available.                      |
| Confirm<br>number           | Accumulate | P12                | SP.040          | 0                                                                            | 0                    |                                                                             |
| Change to<br>99             | 9 9        | P12                | SP.040          | 0                                                                            | 99                   |                                                                             |
| Save the amend              | Amend      | P12                | TMSet           | Spec                                                                         |                      | Save to the scale.                                                          |
| Return to<br>sale           | Sale       | 0.000              | 0.000           | 0.00                                                                         | 0.00                 |                                                                             |

### String Programming

|                           |            | Taro               | Weight       | Unit                       | Total                    |                           |
|---------------------------|------------|--------------------|--------------|----------------------------|--------------------------|---------------------------|
|                           |            | Tale               | / Pcs        | Price /                    | Price                    |                           |
|                           |            |                    |              | Prix                       | /Prix                    |                           |
| Operations                | Keys       |                    |              | unitaire                   | Total                    | Remarks                   |
|                           |            | TARE<br>Jorn Buddo | WEIGHT / Pes | UNIT PRICE / PRIX UNITAIRE | TOTAL PRICE / PAIX TOTAL |                           |
| [Scale idle]              |            | 0.000              | 0.000        | 0.00                       | 0.00                     |                           |
| Enter program             | Prog       | P1                 | TMSet        |                            |                          |                           |
| Enter TMSet               | 1          | P11                | TMSet        | Time                       |                          |                           |
| Enter String              | 3          | P13                | ST.000       | ShopN                      | Push-OK                  | ST.000 means store name.  |
| Switch to<br>device name  | +          | P13                | ST.001       | ScaleN                     | Push-OK                  | ST.001 means device name. |
| Switch back to store name | +          | P13                | ST.000       | ShopN                      | Push-OK                  |                           |
| Enter editing             | Accumulate | EN-1               | 0            |                            |                          |                           |
| Clear original string     | End        | EN-1               | 0            |                            |                          |                           |
| Switch to EN-2            | Shift      | EN-2               | 0            |                            | 0                        |                           |
| ABS                       |            |                    |              |                            |                          |                           |
| Switch to EN-1            | Shift      |                    |              |                            |                          |                           |
| Scale                     |            |                    |              |                            |                          |                           |
| Save editing string       | Amend      | P13                | PLU.14       | Name                       | OK-Edit                  | Save to the scale.        |
| Return to sale<br>mode    | Sale       | 0.000              | 0.000        | 0.00                       | 0.00                     |                           |

### Prog of PLU Shortcut Keys

|                           |                     |                    |                 | _                          |                            |                           |
|---------------------------|---------------------|--------------------|-----------------|----------------------------|----------------------------|---------------------------|
| Operations                | Kevs                | Tare               | Weight<br>/ Pcs | Unit<br>Price /<br>Prix    | Total Price<br>/Prix Total | Remarks                   |
| oporatione                | Keye                | TARE<br>Zara Blake | WEIGHT / Pes    | UNIT PRICE / PRIX UNITAIRE | TOTAL PRICE / PRIX TOTAL   | romano                    |
| [Scale idle]              |                     | 0.000              | 0.000           | 0.00                       | 0.00                       |                           |
| Enter program             | Prog                | P1                 | TMSet           |                            |                            |                           |
| Enter TMSet               | 1                   | P11                | TMSet           | Time                       |                            |                           |
| Enter PLU<br>shortcut key | 4                   | P14                | scPLU           |                            |                            |                           |
| Set SC1                   | Speed<br>key 1      | P14                | scPLU           | 0-01                       | 0                          |                           |
| Input PLU<br>number       | 1 0                 | P14                | scPLU           | 0-01                       | 10                         |                           |
| Confirm input             | Accumulate          | P14                | scPLU           |                            |                            | Save to temporary buffer. |
| Set SC2                   | SC2                 | P14                | scPLU           | 0-02                       | 0                          |                           |
| Input PLU<br>number       | 1 1                 | P14                | scPLU           | 0-02                       | 11                         |                           |
| Confirm input             | Accumulate          | P14                | scPLU           |                            |                            | Save to temporary buffer. |
| Set Shift+SC1             | Shift + Speed key 1 | P14                | scPLU           | 1-01                       | 0                          |                           |
| Input PLU<br>number       | 1 0 0               | P14                | scPLU           | 1-01                       | 100                        |                           |
| Confirm input             | Accumulate          | P14                | scPLU           |                            |                            | Save to temporary buffer. |
| Save editing<br>text      | Amend               | P14                | TMSet           | scPLU                      |                            | Save to the scale.        |
| Return to sale mode       | Sale                | 0.000              | 0.000           | 0.00                       | 0.00                       |                           |

# Editing of All Parts in DTSet

#### **Department Program**

The department (Dept. for short) is the largest category in sales statistics. And it's marked with number from 10 to 99 (Department 1 ~9 are used internally by the scale)

|                        |  |       |                               | Toro                       | Weight                   | Unit     | Total Price |                      |
|------------------------|--|-------|-------------------------------|----------------------------|--------------------------|----------|-------------|----------------------|
|                        |  |       |                               | Tale                       | / Pcs                    | Price /  | /Prix Total |                      |
|                        |  |       |                               |                            |                          | Prix     |             |                      |
| Operations             |  | Keys  |                               |                            |                          | unitaire |             | Remarks              |
|                        |  | TABE  | WEIGHT / Pes<br>Net PCO Ib kg | UNIT PRICE / PRIX UNITAIRE | TOTAL PAILS / PAIL TOTAL |          |             |                      |
| Scale idle             |  |       |                               | 0.000                      | 0.000                    | 0.00     | 0.00        |                      |
| Enter<br>program       |  | Prog  |                               | P1                         | TMSet                    |          |             |                      |
| Enter DTSet            |  | 2     |                               | P21                        | DTSet                    | Dept     |             |                      |
| Enter Dept.<br>program |  | 1     |                               | P21                        | DPT.00                   | NoSet    | 0           |                      |
| Enter<br>number 10     |  | 1 0   |                               | P21                        | DPT.00                   | NoSet    | 10          |                      |
| Next                   |  | -     |                               | P21                        | DPT.01                   | Name     | OK-Edit     |                      |
| Edit                   |  |       |                               |                            |                          |          |             | Department names are |
| department             |  |       |                               |                            |                          |          |             | only used in the     |
| name                   |  |       |                               |                            |                          |          |             | software.            |
| Save editing data      |  | Amend |                               | P21                        | DPT.00                   | NoSet    | 0           | department           |
| Return to sale mode    |  | Sale  |                               | 0.000                      | 0.000                    | 0.00     | 0.00        |                      |

#### **Class Program**

Class is the second largest category in the sales statistics. It is marked with a number from 10 to 99. Class 1~9 are used internally by the scale) Classes can be programmed to contain several PLU's from a departments and are used to create more detailed sales

|                                  |       |                    |              | Display                    |                          |                                            |
|----------------------------------|-------|--------------------|--------------|----------------------------|--------------------------|--------------------------------------------|
|                                  |       | Tara               | Weight       | Unit                       | Total Price              |                                            |
|                                  |       | Tare               | / Pcs        | Price /                    | /Prix Total              |                                            |
|                                  |       |                    |              | Prix                       |                          |                                            |
| Operations                       | Keys  |                    |              | unitaire                   |                          | Remarks                                    |
|                                  |       | TARE<br>Juny Budde | WEIGHT / Pea | UNIT PRICE / PRIX UNITAIRE | TOTAL PRICE / PRIX TOTAL |                                            |
| Scale idle                       |       | 0.000              | 0.000        | 0.00                       | 0.00                     |                                            |
| Enter program                    | Prog  | P1                 | TMSet        |                            |                          |                                            |
| Enter DTSet                      | 2     | P21                | DTSet        | Dept                       |                          |                                            |
| Enter class<br>program           | 2     | P22                | CLS.00       | NoSet                      | 0                        |                                            |
| Input class<br>number 10         | 1 0   | P22                | CLS.00       | NoSet                      | 10                       |                                            |
| Next                             | -     | P22                | CLS.01       | Name                       | OK-Edit                  |                                            |
| Edit class<br>name               |       |                    |              |                            |                          | Class names are only used in the software. |
| Next                             | -     | P22                | CLS.02       | Dept                       | 0                        | The department must exist.                 |
| Input<br>department<br>number 10 | 10    | P22                | CLS.02       | Dept                       | 10                       |                                            |
| Save editing<br>class            | Amend | P22                | CLS.00       | NoSet                      | 0                        | Continue editing other classes.            |
| Return to sale<br>mode           | Sale  | 0.000              | 0.000        | 0.00                       | 0.00                     |                                            |

#### Example: Class program

### PLU program

|                          |          |             | [               | Display                     |                               |                                                                                                    |
|--------------------------|----------|-------------|-----------------|-----------------------------|-------------------------------|----------------------------------------------------------------------------------------------------|
|                          |          | Toro        | Weight /        | Unit                        | Total Price                   |                                                                                                    |
| Operations               | Kevs     | Tare        | Pcs             | Price /                     | /Prix Total                   | Remarks                                                                                                    |
| operations               | Reys     |             |                 | Prix                        |                               | Komanos                                                                                                    |
|                          |          |             |                 | unitaire                    |                               |                                                                                                    |
|                          |          | TARE        | WEIGHT / Pcs    | UNIT PRICE / PRIX UNITAIRE  | TOTAL PRICE / PRIX TOTAL      |                                                                                                    |
|                          |          |             |                 |                             |                               |                                                                                                    |
|                          |          | Zara Stable | Not PCts1 Ib kg | Prog Account 100g S/Ib S/kg | Pre-<br>Paul Sour Print Print |                                                                                                    |
| Scale Idle               |          | 0.000       | 0.000           | 0.00                        | 0.00                          | Scale stable                                                                                                    |
| nter program             | Prog     | P1          | TMSet           |                             |                               |                                                                                                    |
|                          |          |             |                 |                             |                               |                                                                                                    |
| nter DISet               | 2        | P21         | DTSet           | Dept                        |                               |                                                                                                    |
| PLU Number               | 1 0      | F23         | PLU.00          |                             | 10                            | Input number 1 $\sim$ 99999999                                                                                        |
| Go to next field<br>Next | -        | F23         | PLU.01          |                             | 0                             | Go to next step                                                                                                    |
| Input item code:         |          |             |                 |                             |                               | Item code will be printed as                                                                                          |
|                          | 90001    | F23         | PLU.01          |                             | 90001                         | part of the bar code                                                                                                  |
| Go to next field         | -        | F23         | PLU.03          |                             | 0                             |                                                                                                    |
| Set as weight<br>PLU     | 3        | F23         | PLU.03          |                             | 1                             | 2 :count unit;<br>3 :kg weight unit;<br>6:lb weight unit;<br>8:100g weight unit;<br>9: ¼ lb weight unit<br>(USA only) |
| Go to next field         | -        | F23         | PLU.04          |                             | 0.00                          |                                                                                                    |
|                          |          |             |                 |                             |                               | Enter unit price for PLU                                                                                              |
|                          |          | Faa         |                 |                             |                               |                                                                                                    |
| Sot Unit Prico           | 3 0 00   | F23         |                 |                             | 30.00                         |                                                                                                    |
| Set Unit Flice           |          |             | FL0.04          |                             | 30.00                         |                                                                                                    |
| Go to next field         | <b>→</b> | F23         | PLU.05          |                             | OK Edit                       |                                                                                                    |
|                          |          |             |                 |                             |                               | The cost is used to calculate                                                                                         |
| Set cost                 | 2 4 00   | F23         | PLU.05          |                             | 24.00                         | the profits. (Optional field)                                                                                         |
| Go to next field         | -        | F23         | PLU.06          |                             | 0.000                         |                                                                                                    |

|                  |              | Tare        | Weight /<br>Pcs | Unit<br>Price /                                | Total Price<br>/Prix Total                    | Remarks                                                                              |
|------------------|--------------|-------------|-----------------|------------------------------------------------|-----------------------------------------------|--------------------------------------------------------------------------------------|
| Operations       | Keys         | TARE        | WEIGHT / Pcs    | Prix<br>unitaire<br>unit price / prix unitaire | TOTAL PRICE / PRIX TOTAL                      | romano                                                                               |
|                  |              | Zern Stable | Net PCIs3 B bg  | Prog Account 100g S/Ib S/kg                    | Pro- Roos Auto Batak<br>Junk Roos Print Point |                                                                                      |
| Set Tare         | 5            | F23         | PLU.06          |                                                | 0.005                                         | Program Tare. (Optional field)                                                       |
| Go to next field | -            | F23         | PLU.14          |                                                | OK-Edit                                       | Input the names of goods.                                                            |
| Set name         | Accumulate   | En-1        | 0               |                                                |                                               |                                                                                      |
|                  | 60           |             |                 |                                                |                                               | Press End key to move<br>cursor to the end of text, or<br>use cursor to move cursor. |
| Edit<br>Text     | End          | EN-1        | 0               |                                                |                                               |                                                                                      |
| Р                | Shift P      | EN-1        | 1               | Р                                              |                                               |                                                                                      |
| ork              |              | EN-1        | 4               | Ork                                            |                                               |                                                                                      |
| -                | 58<br>_<br>^ | EN-1        | 5               | k-                                             |                                               |                                                                                      |
| Input number 2   | 2            | En-1        | 6               | 2                                              |                                               |                                                                                      |
| Save edited      | Amend        |             |                 |                                                |                                               | Press Amend key to save text<br>to buffer. Press Amend twice<br>to save PLU.         |
| text             |              | F23         | PLU.14          | Name                                           | OK-Edit                                       |                                                                                      |

|                  |        |             | Weight /        | Unit                       | Total Price              |                                |
|------------------|--------|-------------|-----------------|----------------------------|--------------------------|--------------------------------|
|                  |        | Tare        | Pcs             | Price /                    | /Prix Total              |                                |
|                  |        |             |                 | Prix                       |                          |                                |
|                  |        |             |                 | unitaire                   |                          |                                |
| Operations       | Keys   | TARE        | WEIGHT / Pcs    | UNIT PRICE / PRIX UNITAIRE | TOTAL PRICE / PRIX TOTAL | Remarks                        |
|                  |        | Jary Stable | Net PCts3 Ib kg | Party come of the set      | Pre- Arte Entà           |                                |
| Go to next       | +      | F23         | PLU.26          | PS-UD                      | 0                        | Print the shelf life date      |
|                  |        |             |                 |                            |                          | 0:Don'tprint and block next    |
|                  |        |             |                 |                            |                          | step in programming            |
| Print shelf date | 1      | F23         | PLU.26          | PS-UD                      | 1                        | 1:Print                        |
| Go to next       |        | F23         | PLU.31          | PC-UD                      | 0                        | Program shelf day.             |
|                  |        |             |                 |                            |                          | ls programmed in increments    |
|                  |        |             |                 |                            |                          | of days including today        |
| Input shelf days |        |             |                 |                            |                          | of days including today        |
| input onen dayo  |        | E23         | DI I 31         |                            | 3                        |                                |
|                  |        | 125         | 1 20.31         | 10-00                      |                          | If other steps are still to be |
|                  |        |             |                 |                            |                          | edited, users can use          |
|                  |        |             |                 |                            |                          | + $+$ to switch steps.         |
|                  | _      |             |                 |                            |                          |                                |
| Save PLU name    | [→]    | 500         | DULLOS          | Newse                      |                          |                                |
|                  |        | F23         | PLU.05          | Name                       | OK-Edit                  | Press the Amend key once to    |
|                  |        |             |                 |                            |                          | Press twice to save complete   |
|                  |        |             |                 |                            |                          | PLU                            |
| Return to sale   |        | 0.000       | 0.000           | 0.00                       | 0.00                     | PLU10 is saved. Scale is back  |
|                  | Cancel |             |                 |                            |                          | in regular weighting mode.     |
|                  |        |             |                 |                            |                          |                                |

#### Notes

- 1. Error E1.01 during programming means that the input data you provided is invalid.
- 2. The xx in PLU.xx means the step number.

Xx is not continuous when users scroll through the program. There are two reasons. First reason is that the content in that part is not used. Example, tare is not present in count PLU program. The second reason is that the content in that part has been set as non-program content. You can change that setting in P3.01 and P3.02.**PLU Program** 

#### **Barcode Program**

There are 9 different preformatted barcodes available in the scale. Users can copy the exiting ones or make there own format.

| Number | Use             | Instructions                                           |
|--------|-----------------|--------------------------------------------------------|
| 1~9    | Factory Default | Already edited when the scale is released from factory |
|        |                 | User cannot edit them.                                 |
| 10~99  | User's barcode  | Barcode that can be edited by users                    |

#### Table 5-1 List of Barcode Types

| Barcode formats | Instruction | Number of digits (checksum not |
|-----------------|-------------|--------------------------------|
| 0               | Default     |                                |
| 1               | EAN13       | 12                             |
| 2               | EAN8        | 7                              |
| 3               | UPC A       | 11                             |
| 4               | UPC E       | 6                              |
| 5               | EAN-128     | Even or Odd with Checksum      |
| 6               | Code-128C   | Even or Odd with Checksum      |
| 7               | ITF-25      | Even or Odd with Checksum      |

- **Note 1** When select default, it will auto select the most reasonable barcode format according to valid number digit
- **Note 2** When print EAN-128, Code-128C or ITF-25, if length of number is odd number, it will auto add one checksum at the end. The arithmetic is same as EAN/UPC checksum

Check Digit of Barcode

|       | 0 | All checks   |
|-------|---|--------------|
|       | 1 | End Check    |
| _     | 2 | Middle Check |
| Check | 3 | None         |

**Note 1** Check digit of barcode for barcode formats is just an advice for the scale. The scale would process the check based on the selected barcode format. For example, EAN13 is verified by End Check, no matter which kind of check is selected.

#### Table 5-3 Descriptions of Barcode Data Items

| Items          | Restrictions |                             | Instructions                |  |  |  |
|----------------|--------------|-----------------------------|-----------------------------|--|--|--|
| Data Source    |              | А                           | Not print                   |  |  |  |
|                |              | В                           | Spec Flag                   |  |  |  |
|                |              | С                           | Constant Num 1              |  |  |  |
|                |              | D                           | Constant Num 2              |  |  |  |
|                |              | ш                           | PLU Number                  |  |  |  |
|                |              | F                           | PLU Note                    |  |  |  |
|                |              | G                           | PLU Index                   |  |  |  |
|                |              | Н                           | PLU Flag                    |  |  |  |
|                | . 7          | Ι                           | PLU real U.Price            |  |  |  |
|                | A~Z          | J                           | PLU count/weight            |  |  |  |
|                |              | K                           | PLU T.Price                 |  |  |  |
|                |              | L                           | Sale T.Price                |  |  |  |
|                |              | М                           | Sale T.Count                |  |  |  |
|                |              | Ν                           | Sale T.Weight               |  |  |  |
|                |              | L                           | Add-up Times                |  |  |  |
|                |              | Р                           | Sales man number            |  |  |  |
|                |              | Q                           | Sale date: year             |  |  |  |
|                |              | R                           | Sale date: month            |  |  |  |
|                |              | S                           | Sale date: date             |  |  |  |
| Display Length | 0~9          |                             | Print length 0~9            |  |  |  |
| Data Shift     | 0~9          |                             | Move to right 0~9 digits    |  |  |  |
|                |              | 0: not print                |                             |  |  |  |
|                |              |                             | 1: truncation print         |  |  |  |
| Overflow       | 0.2          | 2: fill in with character 0 |                             |  |  |  |
| management     | 0~3          |                             | 3: fill in with character 9 |  |  |  |
| genera         |              |                             |                             |  |  |  |
|                |              |                             |                             |  |  |  |

#### Table 5-4 Factory Default Barcode

| Number | Name     | Descriptions             | Use              | Instructions                                                         |
|--------|----------|--------------------------|------------------|----------------------------------------------------------------------|
| 1      | B-Item 1 | B201E500K500A000A000A000 | ltem<br>barcode  | 2 digits Spec Flag,<br>5 digits PLU Number,<br>5 digits PLU T.Price. |
| 2      | B-Item 2 | B201F500K500A000A000A000 | ltem<br>barcode  | 2 digits Spec Flag,<br>5 digits PLU Note,<br>5 digits PLU T.Price.   |
| 3      | B-Item 3 | F700K500A000A000A000A000 | ltem<br>barcode  | 7 digits PLU Note,<br>5 digits PLU T.Price.                          |
| 4      | B-Item 4 | B201E400K600A000A000A000 | ltem<br>barcode  | 2 digits Spec Flag,<br>4 digits PLU Number,<br>6 digits PLU T.Price. |
| 5      | B-Item 5 | B201F400K600A000A000A000 | ltem<br>barcode  | 2 digits Spec Flag,<br>4 digits PLU Note,<br>6 digits PLU T.Price.   |
| 6      | B-Item 6 | F600K600A000A000A000A000 | Item<br>barcode  | 6 digits PLU Note,<br>6 digits PLU T.Price.                          |
| 7      | B-Sum 1  | B701L500A000A000A000A000 | Total<br>barcode | 7 digits Spec Flag,<br>5 digits Sale T.Price.                        |
| 8      | B-Sum 2  | B601L600A000A000A000A000 | Total barcode    | 6 digits Spec Flag,<br>6 digits Sale T.Price.                        |
| 9      | B-Sum 3  | B501L700A000A000A000A000 | Total<br>barcode | 5 digits Spec Flag,<br>7 digits Sale T.Price.                        |

|                 |         | D          | isplay          |                              |                                                 |                                   |
|-----------------|---------|------------|-----------------|------------------------------|-------------------------------------------------|-----------------------------------|
|                 |         | <b>T</b>   | Weight          | Unit                         | Total                                           |                                   |
| Operations      | Kovs    | Tare       | / Pcs           | Price /                      | Price                                           | Remarks                           |
| Operations      | Reys    |            |                 | Prix                         | /Prix                                           | Remarks                           |
|                 |         |            |                 | unitaire                     | Total                                           |                                   |
|                 |         | TARE       | WEIGHT / Pcs    | UNIT PRICE / PRIX UNITAIRE   | TOTAL PRICE / PRIX TOTAL                        |                                   |
|                 |         | Zern Makin | Net PCts3 Ib kg | Prog Account 1889 \$10 \$749 | Per-<br>Rev Adds Balth<br>Perk Reve Print Print |                                   |
| Sale Idle       |         | 0.000      | 0.000           | 0.00                         | 0.00                                            |                                   |
| Enter programme | 【Prog】  | P1         | TMSet           |                              |                                                 |                                   |
| Enter DTSet     | 【2】     | P21        | DTSet           | Dept                         |                                                 |                                   |
|                 | [5]     |            | BAR.00          | NoSet                        | 0                                               |                                   |
| Enter barcode   |         | P25        | Step No.        | Step Info                    | Object                                          |                                   |
| Enter number 10 | 【1】【0】  | P25        | BAR.00          | NoSet                        | 10                                              |                                   |
| Next            | 【 → 】   | P25        | BAR.01          | Name                         | OK-Edit                                         |                                   |
|                 |         |            |                 |                              |                                                 | only used in the software.        |
| Edit barcode    |         |            |                 |                              |                                                 |                                   |
| names           |         |            |                 |                              |                                                 |                                   |
|                 | Γ.1     |            |                 |                              |                                                 | See List of Barcode               |
| Next            | [→]     | P25        | BAR 02          | Type                         | 0                                               | types at beginning of             |
|                 |         | 120        | D/ (11.02       | Type                         | Ū                                               | <u>chapter</u>                    |
|                 |         |            |                 |                              |                                                 |                                   |
|                 | 【 → 】   |            |                 |                              |                                                 | See list of <u>Check Digit</u>    |
| Next            |         | P25        | BAR.03          | Check                        | 0                                               | <u>at beginning or</u><br>chapter |
|                 |         |            |                 |                              |                                                 |                                   |
| Next            | 【→】     | P25        | BAR.04          | NCon1                        | 0                                               | fixed numbers in                  |
|                 |         |            |                 |                              |                                                 | harcode data                      |
| Next            | 【 → 】   | P25        | BAR.05          | Ncon2                        | 0                                               |                                   |
| Next            | 【→】     | P25        | BAR.06          | Des                          | OK-Edit                                         |                                   |
|                 |         |            |                 |                              |                                                 | Should be formatted in a          |
|                 |         |            |                 |                              |                                                 | length of 24 characters           |
|                 |         |            |                 |                              |                                                 |                                   |
| Edit the        |         |            |                 |                              |                                                 | Please refer to the               |
| descriptions of |         |            |                 |                              |                                                 | content of Table                  |
| barcodes        |         |            |                 |                              |                                                 |                                   |
|                 |         |            |                 |                              |                                                 | Factory Default                   |
|                 |         |            |                 |                              |                                                 | <u>barcode</u> .                  |
| Save editing    | [Amend] | P25        | BAR.00          | NoSet                        | 0                                               | Continue to edit other            |
| barcode         |         |            |                 |                              |                                                 | barcodes.                         |
| Return to sale  | [Sale]  | 0.000      | 0.000           | 0.00                         | 0.00                                            |                                   |
| mode            |         |            |                 |                              |                                                 |                                   |

#### Label Format Program

| Number | Use                 | Instructions                                           |
|--------|---------------------|--------------------------------------------------------|
| 1~9    | Factory Default     | Already edited when the scale is released from factory |
|        |                     | User cannot edit them.                                 |
| 10~39  | User's print format | Formats that can be edited by users                    |

There are 9 label layouts preformatted in the scale. Format 10~39 are user modifiable while using the Kkbase software. Please refer to the KKBase software manual for more details.

| No. | Format      | Gap Paper | Plain Paper |
|-----|-------------|-----------|-------------|
| 1   | Item Label  | 58mm*40mm | 58mm        |
| 2   | Item Label  | 40mm*30mm | 40mm        |
| 3   | Item Label  | 58mm*30mm | 58mm        |
| 4   | Total Label | 58mm*40mm | 58mm        |
| 5   | Total Label | 40mm*30mm | 40mm        |
| 6   | Total Label | 58mm*30mm | 58mm        |
| 7   | Receipt     |           | 58mm        |
| 8   | Receipt     |           | 40mm        |
| 9   | Receipt     |           | 48mm        |

#### Salesman Program

|                     |         |             | D               |                               |                               |                     |
|---------------------|---------|-------------|-----------------|-------------------------------|-------------------------------|---------------------|
|                     | Kevs    | Toro        | Weight /        | Unit                          | Total                         |                     |
| Operations          |         | Tare        | Pcs             | Price /                       | Price                         | Remarks             |
| oporationo          | noyo    |             |                 | Prix                          | /Prix                         |                     |
|                     |         |             |                 | unitaire                      | Total                         |                     |
|                     |         | TARE        | WEIGHT / Pcs    | UNIT PRICE / PRIX UNITAIRE    | TOTAL PRICE / PRIX TOTAL      |                     |
|                     |         |             |                 |                               |                               |                     |
|                     |         | Jary Stable | Net PCts3 Ib kg | Prog Account 100g \$/1b \$/kg | Pre-<br>Pack Save Print Print |                     |
| Sale Idle           |         | 0.000       | 0.000           | 0.00                          | 0.00                          |                     |
|                     | [Prog]  | P1          | TMSet           |                               |                               |                     |
| Enter program       | 9       |             | Step No.        | Step Info                     | Object                        |                     |
| Enter DTSet         | 【2】     | P21         | DTSet           | Dept                          |                               |                     |
| Enter salesman      | 【7】     | P27         | SAL.00          | NoSet                         | 0                             |                     |
| Enter salesman 10   | 【1】【0】  | P27         | SAL.00          | NoSet                         | 10                            |                     |
| Next                | 【 → 】   | P27         | SAL.01          | Name                          | OK-Edit                       |                     |
| Edit salesman name  |         |             |                 |                               |                               | Process is omitted. |
| Next                | 【 → 】   | P27         | SAL.02          | Pass                          | 0                             |                     |
| Edit salesman       |         |             |                 |                               |                               |                     |
| Save editing        | 【Amend】 | P27         | SAL.00          | NoSet                         | 0                             | Continue to edit    |
| salesman            |         |             |                 |                               |                               | other salesmen.     |
| Return to sale mode | Sale    | 0.000       | 0.000           | 0.00                          | 0.00                          |                     |

**Note 1** Number 1~99 is the content for users to edit.

### Assistant Data Program

#### Steps Select of PLU Program

Example 5-11 Steps Select of PLU Program

|                      |         |       | D               | isplay                     |                          |                            |
|----------------------|---------|-------|-----------------|----------------------------|--------------------------|----------------------------|
|                      |         | Tara  | Weight /        | Unit                       | Total                    |                            |
| Operations           | Kevs    | Tale  | Pcs             | Price /                    | Price                    | Remarks                    |
| - Poissone           |         |       |                 | Prix                       | /Prix                    |                            |
|                      |         |       |                 | unitaire                   | Total                    |                            |
|                      |         | TARL  | WEIGHT / Pcs    | UNIT PRICE / PRIX UNITAIRE | TOTAL PRICE / PRIX TOTAL |                            |
|                      |         |       | Not Stick Ib by |                            | Pre- Adv Lata            |                            |
| 『Sale Idle』          |         | 0.000 | 0.000           | 0.00                       | 0.00                     |                            |
| Enter program        | [Prog]  | P1    | TMSet           |                            |                          |                            |
| Enter DTAss          | 【3】     | P31   | DTSet           | Sk-PLU                     |                          |                            |
|                      | 【1】     | P31   | PLU.00          | NoSet                      | Prog 0                   |                            |
| Enter step selection |         |       | PLU             | Step                       | Prog or                  |                            |
|                      | or      |       | Step            | Info                       | Skip                     |                            |
| 1= PLU prog          | button2 |       |                 |                            |                          |                            |
| 2 = PLU Fast program |         |       |                 |                            |                          |                            |
| Select step: Note    | 【→】     | P31   | PLU.01          | Note                       | Prog 0                   |                            |
|                      | 【→】     |       |                 |                            |                          | Default index number is    |
| Select step: Index   |         | P31   | PLU.02          | Index                      | Skip 1                   | not activated.             |
| Enable step: Index   | 【↓】     | P31   | PLU.02          | Index                      | Prog 0                   | Amend to activation.       |
| Select step: Unit    | 【 → 】   | P31   | PLU.03          | Unit                       | Prog 0                   |                            |
| Select step: U.Price | 【→】     | P31   | PLU.04          | Price                      | Prog 0                   |                            |
| Select step: Cost    | 【 → 】   | P31   | PLU.05          | Cost                       | Prog 0                   | Default cost is activated. |
| Disable step: Cost   | 【↓】     | P31   | PLU.05          | Cost                       | Skip 1                   | Amend to not activated.    |
| Save steps selection | 【Amend】 | P31   | DTSet           | Sk-PLU                     | 0                        |                            |
| Return to sale mode  | [Sale]  | 0.000 | 0.000           | 0.00                       | 0.00                     |                            |

• Select Prog or Skip by pressing the zero or one key  $[0] \setminus [1]$  or  $[ \uparrow ] [ \downarrow ]$ .

Prog means that the step is available while programming the PLU.
 Skip means that the step will be skipped while programming a PLU.

• The above programming will be in effect only in the program (PLU program or PLU fastprogram) depending on what option has been chosen.

#### Delete

When entering the interfaces of delete, users would be requested to receive validation code. Validation code is 9958

Confirm and enter delete process.

Example 5-13 Delete PLU20 ~ 30

|                       |                  | Toro        | Weight          | Unit Price /                | Total Price                  | -                |
|-----------------------|------------------|-------------|-----------------|-----------------------------|------------------------------|------------------|
| Operations            | Kevs             | Tale        | / Pcs           | Prix                        | /Prix Total                  | Remarks          |
| ••••••••              |                  |             |                 | unitaire                    |                              |                  |
|                       |                  | 78.00       | WEIGHT / Pcs    | UNIT PRICE / PRIX UNITAIRE  | TOTAL POICE / SHIV TOTAL     |                  |
|                       |                  |             |                 |                             |                              |                  |
|                       |                  | bern Stable | Net PC(s) là kg | Prvy Account 100g S/16 S/kg | Pro-<br>Paul Bow Print Print |                  |
| 『Sale Idle』           |                  | 0.000       | 0.000           | 0.00                        | 0.00                         |                  |
| Enter program         | 【Prog】           | P1          | TMSet           |                             |                              |                  |
| Enter DTAss           | 【3】              | P31         | DTSet           | Sk-PLU                      |                              |                  |
| Enter delete menu     | 【3】              |             | Input           | Code                        | 0                            | Input validation |
|                       |                  |             |                 |                             |                              | code.            |
| Input validation code | 【9】【9】【5】【8】     |             | Input           | Code                        | 9958                         |                  |
|                       |                  |             |                 |                             |                              | 1: Dept.,        |
| Confirm validation    | Confirm          |             |                 |                             |                              | 2: Class,        |
|                       |                  |             |                 |                             |                              | 3: PLU,          |
|                       |                  |             |                 |                             |                              | 4: Unit,         |
|                       |                  | P331        | DTSet           | Delete                      | Dept                         | 5: Barcode,      |
|                       |                  |             |                 |                             |                              | 6: Print Format  |
|                       |                  |             |                 |                             |                              | 7: Salesman.     |
| Select to delete PLU  | 【3】              |             | Input           | 2 - 1                       | 0                            |                  |
| Input start number    | [2][0] [Confirm] |             |                 |                             |                              |                  |
|                       |                  |             | Input           | 2-2                         | 0                            |                  |
| Input end number      | [3][0] [Confirm] |             |                 |                             |                              |                  |
|                       |                  | P333        | DTSet           | Delete                      | PLU                          |                  |
| Return to sale mode   | [Sale]           | 0.000       | 0.000           | 0.00                        | 0.00                         |                  |

• To delete data, the operator has to provide the data range to be deleted.

If the 2<sup>nd</sup> number is 0, the object appointed by 1<sup>st</sup> number is deleted.

If 2<sup>nd</sup> number is less than 1<sup>st</sup> number, no object is deleted.

## Communications and Data Update

#### **Operations of files in USB flash Disk**

All Scale data that is edited in the KK base software can be transferred to the scale with a USB flash disk. Please see the KK base manual on how to create the data file.

Once the file has been created, Please insert the USB key into the USB port of the scale and reboot the scale. The data file will be updated during the booting sequence of the scale.

Save PLU Data to USB Flash Disk

|                     |           |             | Dis             |                             |                                |                              |
|---------------------|-----------|-------------|-----------------|-----------------------------|--------------------------------|------------------------------|
|                     |           | Toro        | Weight /        | Unit                        | Total                          | -                            |
| Operations          | Kevs      | Tale        | Pcs             | Price /                     | Price                          | Remarks                      |
| Operations          | Reys      |             |                 | Prix                        | /Prix                          | Remains                      |
|                     |           |             |                 | unitaire                    | Total                          |                              |
|                     |           |             |                 |                             |                                |                              |
|                     |           | TARE        | WEIGHT / Pcs    | UNIT PRICE / PRIX UNITAIRE  | TOTAL PRICE / PRIX TOTAL       |                              |
|                     |           |             |                 |                             |                                |                              |
|                     |           | zers Stable | Net PCIs) Ib kg | Prog Account 120g S/Ib S/kg | Pre-<br>Pault Raws Print Print |                              |
| Sale Idle           |           | 0.000       | 0.000           | 0.00                        | 0.00                           |                              |
| Enter program       | 【Prog】    | P1          | TMSet           |                             |                                |                              |
|                     | 【4】       |             |                 |                             |                                | USB flash disk must be       |
| Enter Commu         |           | P41         | Commu           | U-Disk                      |                                | inserted                     |
| Enter operation of  | 【1】       |             |                 |                             |                                |                              |
| USB flash disk      |           | P41         | Commu           | U-Disk                      | 000                            |                              |
| Appoint numbered    | [1][2]    |             |                 |                             |                                | Press ( $\times$ ) to select |
| file                |           | P41         | Commu           | U-Disk                      | 012                            | auto-undate file             |
|                     |           |             |                 |                             |                                |                              |
|                     |           |             |                 |                             |                                | L PLU ] = PLU data           |
| Save file           |           | 0           | 0               | 0                           | Up-Data                        |                              |
|                     | 【PLU】     | Data        | Data            | Number                      | Working                        | [EProg]+[PLU]                |
|                     |           | Sort        | Number          | of                          | State                          | - sales data unload          |
|                     |           | 5011        | Number          | Saved                       | State                          |                              |
|                     |           |             |                 | Data                        |                                |                              |
| Several seconds     |           |             |                 |                             | Finish                         |                              |
| Exit                | 【Confirm】 |             |                 |                             |                                |                              |
| Return to sale mode | [Sale]    | 0.000       | 0.000           | 0.00                        | 0.00                           | on.                          |

Press any key to exit when saving is completed. If you want to exit midway, press the Cancel button.

### List of Account Interfaces

When entering the Account interface, the operator will be presented with a choice of several reports. Please see table below and choose the report you want.

# List of Account Reports

| Menus | Menu Prompt | Instructio                        | Remarks | State |
|-------|-------------|-----------------------------------|---------|-------|
| A1    | Total       | Total report                      |         |       |
| A1    | Total Daily | Total daily report                |         |       |
| A1    | Total Monly | Total monthly report              |         |       |
| A1    | Total Qualy | Total quarterly report            |         |       |
| A1    | Total Manly | Total manual report               |         |       |
| A2    | Dept        | Department report                 |         |       |
| A2    | Dept Daily  | Department daily report           |         |       |
| A2    | Dept Monly  | Department monthly report         |         |       |
| A2    | Dept Qualy  | Department quarterly report       |         |       |
| A2    | Dept Manly  | Department manual report          |         |       |
| A3    | Class       | Class report                      |         |       |
| A3    | Class Daily | Class daily report                |         |       |
| A3    | Class Monly | Class monthly report              |         |       |
| A3    | Class Qualy | Class quarterly report            |         |       |
| A3    | Class Manly | Class manual report               |         |       |
| A4    | PLU         | PLU report                        |         |       |
| A4    | PLU Daily   | PLU daily report                  |         |       |
| A4    | PLU Monly   | PLU monthly report                |         |       |
| A4    | PLU Qualy   | PLU guarterly report              |         |       |
| A4    | PLU Manly   | PLU manual report                 |         |       |
| A5    | Clear       | Clear report                      |         |       |
| A5    | Clear Manly | Clear current manual report       |         |       |
| A5    | Clear All   | Clear all reports and records     |         |       |
| A5    | Clear Stock | Clear stock report information    |         |       |
| A5    | Clear SID   | Clear SID information, reset to 0 |         |       |
| A6    | Stock       | Stock report                      |         |       |
| A6    | Stock Print | Stock print                       |         |       |
| A6    | Stock Audit | Stock update                      |         |       |
| A7    | List        | Sale list report                  |         |       |
| A7    | List Print  | Sale list print                   |         |       |
| A8    | Sales       | Salesman report                   |         |       |
| A8    | Sales Daily | Salesman daily report             |         |       |
| A8    | Sales Monly | Salesman monthly report           |         |       |
| A8    | Sales Qualy | Salesman quarterly report         |         |       |
| A8    | Sales Manly | Salesman manual report            |         |       |

### **Operations of Printing Report**

#### **Print Total Report**

Each report has 32 buffer zones (0~31). Total reports are divided into:

- total daily report,
- total monthly report,
- total quarterly report,
- total manual report.

Example 1-4 Example

Total daily report: The buffer zone 0 stores the total daily report of the current day; buffer zone 1 stores total daily report of the previous day, etc..., buffer zone 31 stores the total daily report of the day dating back to 31 days ago.

Total monthly report and total quarterly report work in the same for mat, storing total report of the last x months or quarters (x=0-31).

When printing the total report, the program will request the beginning and end date. The scale will print the total report for this period.

| Evennela 1 E | Evenne D  | rint Daily Danarta | of Today and | Veeterdeu |
|--------------|-----------|--------------------|--------------|-----------|
| Example 1-5  | Example P | nni Daliv Reports  | or logav and | resteruav |
|              |           |                    |              |           |

|                    |                     |       | D               | isplay                       |                          |                              |
|--------------------|---------------------|-------|-----------------|------------------------------|--------------------------|------------------------------|
|                    |                     | Toro  | Weight          | Unit                         | Total                    |                              |
| Operations         | Kevs                | Tale  | / Pcs           | Price /                      | Price /Prix              | Remarks                      |
| Operations         | Royo                |       |                 | Prix                         | Total                    | Romano                       |
|                    |                     |       |                 | unitaire                     |                          |                              |
|                    |                     |       |                 |                              |                          |                              |
|                    |                     | TARE  | WEIGHT / Pcs    | UNIT PRICE / PRIX UNITRIRE   | TOTAL PRICE / PRIX TOTAL |                              |
|                    |                     |       | Net PCtst Ib An |                              |                          |                              |
| Sale Idle          |                     | 0.000 | 0.000           | Preg Accessed 100g 5/15 5/kg |                          |                              |
| Enter Account      |                     | Δ1    | Total           | 0.00                         | 0.00                     |                              |
|                    |                     | 7.1   | Total           |                              |                          | [1]: Total report            |
| <b>-</b>           | <b>F</b> 1 <b>J</b> |       |                 |                              |                          | · ·                          |
| Enter total report |                     |       |                 | Daily                        |                          | 【2】: Dept. report            |
|                    |                     | A11   | Total           |                              |                          | [3] Class report             |
|                    |                     |       |                 |                              |                          |                              |
|                    |                     |       |                 |                              |                          | 【4】: PLU report              |
|                    |                     |       |                 |                              |                          | 【1】: Daily report            |
| Enter total daily  | 【1】                 |       |                 |                              |                          | [2] : Monthly report         |
| report             |                     |       | Input           | 2-1                          | 0                        |                              |
|                    |                     |       | mpar            | - '                          | Ŭ                        | [3] : Quarterly report       |
|                    |                     |       |                 |                              |                          | 【4】: Manual report           |
| Input start number | [0] [Confirm]       |       | Input           | 2-2                          | 0                        | Start from today.            |
| Input and pumber   | [1] Confirm ]       |       |                 |                              |                          | End at vestarday             |
| Input end number   |                     |       |                 |                              |                          | End at yesterday.            |
|                    |                     | A11   | Total           | Daily                        | 0                        | Print daily report of today. |
|                    |                     | A11   | Total           | Daily                        | 1                        | Print daily report of        |
|                    |                     |       |                 |                              |                          | yesterday.                   |
|                    |                     | A11   | Total           | Daily                        |                          | End of print.                |
| Return to sale     | 【Sale】              | 0.000 | 0.000           | 0.00                         | 0.00                     |                              |

Empty buffers will not print.If end number is 0, the scale will only print the buffer appointed by start number.

### Print Department Report and Class Report

The scale could print a report of all the Departments and Classes. The procedure is similar to Print <u>PLU Report</u>.

#### **Print PLU Report**

The scale can print PLU reports with numbers that are less than 1000.

|                    |                  |       |                | Display                      |                          |                              |
|--------------------|------------------|-------|----------------|------------------------------|--------------------------|------------------------------|
|                    |                  | Taro  | Weight         | Unit                         | Total                    |                              |
| Operations         | Kevs             | Tale  | / Pcs          | Price /                      | Price                    | Remarks                      |
| eperanene          |                  |       |                | Prix                         | /Prix                    |                              |
|                    |                  |       |                | unitaire                     | Total                    |                              |
|                    |                  | TAR   | WEIGHT / Pcs   | UNIT PRICE / PRIX UNITAIRE   | TOTAL PRICE / PRIX TOTAL |                              |
|                    |                  |       |                |                              |                          |                              |
| [Sala Idla]        |                  |       | Net PEul Ib kg | Prog Accessed 1889 5/10 5/19 |                          |                              |
|                    |                  | Δ1    | Total          | 0.00                         | 0.00                     |                              |
| Enter/teobant      |                  |       | Total          |                              |                          | [1] · Total report           |
|                    |                  |       |                |                              |                          |                              |
|                    |                  |       |                |                              |                          | [2] : Dept. report           |
| Enter PLU report.  | [4]              | A41   | PLU            | Daily                        |                          | [3] · Class report           |
|                    |                  |       |                |                              |                          |                              |
|                    |                  |       |                |                              |                          | 【4】: PLU report              |
|                    |                  |       |                |                              |                          |                              |
|                    |                  |       |                |                              |                          | 【1】: Daily report            |
|                    |                  |       |                |                              |                          | [2] : Monthly report         |
| Enter PLLI daily   | 【1】              |       | Innut          | 2 – 1                        | 0                        | <b>_</b>                     |
| report             |                  |       | mput           |                              | Ŭ                        | [3]: Quarterly report        |
|                    |                  |       |                |                              |                          | 【4】: Manual report           |
| Input start number |                  |       | Innut          | 2-2                          | 0                        | Start from PLU10             |
| input start nambol |                  |       | mput           |                              | Ŭ                        |                              |
| Input end number   | [2][0] [Confirm] |       |                |                              |                          | End to PLU20.                |
|                    |                  |       |                | 10                           | Print                    | Print daily report of        |
|                    |                  |       |                | 10                           | 1 1110                   | PLU10.                       |
|                    |                  |       |                | 11                           | Print                    | Print daily report of PLU11. |
|                    |                  |       |                |                              | Print                    |                              |
|                    |                  |       |                |                              |                          | End of print.                |
| Return to sale     | [Sale]           | 0.000 | 0.000          | 0.00                         | 0.00                     |                              |

#### Print PLU Daily Reports with the Numbers from 10 to 20

• Empty buffers will not print.

• If end number is 0, the scale will only print the buffer appointed by the start number.

There several levels of reports available. Please refer to the table at beginning of the chapter from more details.

### **Clear Report Information**

#### **Clear Report Information Manually**

The information in manual reports will not be cleared automatically unless users enter A51 (clear current manual report) interface to clear it.

Example 1-6 Clear All Reports and Records Information

|                         |           | Toro                  | Weight /                      | Unit                       | Total Price              |                                |
|-------------------------|-----------|-----------------------|-------------------------------|----------------------------|--------------------------|--------------------------------|
| Operations              | Kevs      | Tale                  | Pcs                           | Price /                    | /Prix Total              | Remarks                        |
| oporationo              | i toyo    |                       |                               | Prix                       |                          | Romanio                        |
|                         |           |                       |                               | unitaire                   |                          |                                |
|                         |           | TAILE<br>Joers Stable | WEIGHT/Pcs<br>Net PCis) Ib kg | UNIT PRICE / PRIX UNITAIRE | TOTAL PRICE / PRIX TOTAL |                                |
| [Sale Idle]             |           | 0.000                 | 0.000                         | 0.00                       | 0.00                     | $\[\] Sale \] \[\] Sum \]$ on. |
| Enter Account           | 【Account】 | A1                    | Total                         |                            |                          | 〖Account〗 on.                  |
| Enter clear report      | 【5】       | A51                   | Clear                         | Manly                      |                          |                                |
| Clear manual report     | 【2】       |                       | Input                         | Code                       | 0                        | Input validation code.         |
|                         |           |                       |                               |                            |                          |                                |
| Input validation code   |           |                       |                               |                            |                          |                                |
| Confirm validation code | 【Confirm】 |                       |                               |                            |                          |                                |
|                         |           | A52                   | Clear                         | All                        |                          |                                |
| Return to sale mode     | 【Sale】    | 0.000                 | 0.000                         | 0.00                       | 0.00                     | 〖Sale〗       〖Sum〗       on.   |

• This operation will clear the records of all transactions. It is irreversible. Please proceed with caution.

There are several levels of clearing available. Please refer to the table at beginning of chapter for more details.

# Appendix

### List of Program Interfaces

| Menu | Sc     | ort    | Instructions                                            | Remarks                                                                                                    | State |
|------|--------|--------|---------------------------------------------------------|----------------------------------------------------------------------------------------------------|-------|
| P1   | TMSet  |        | Scale Parameter Setting                                 |                                                                                                    |       |
| P11  | TMSet  | Time   |                                                         |                                                                                                    |       |
| P12  | TMSet  | Spec   | Spec Parameters setting                                 |                                                                                                    |       |
| P12  | SP.000 |        | Spec 000                                                | Spec 000~249, see details in                                                                                                    |       |
|      |        |        |                                                         | chapter Error! Reference source                                                                                                    |       |
| P12  | SP.249 |        | Spec 249                                                | not found.Error! Reference source<br>not found.                                                                                                    |       |
| P13  | TMSet  | String | String Parameters setting                               |                                                                                                    |       |
| P13  | ST.000 | ShopN  | String 0: Store name                                    |                                                                                                    |       |
| P13  | ST.001 | ScaleN | String 1: Device name                                   |                                                                                                    |       |
| P13  | ST.002 | Money  | String 2: Money Unit                                    |                                                                                                    |       |
| P14  | TMSet  | scPLU  | PLU shortcut key setting                                |                                                                                                    |       |
| P2   | DTSet  |        | Scale Data setting                                      |                                                                                                    |       |
| P21  | DTSet  | Dept   | Dept. setting                                           |                                                                                                    |       |
| P21  | DPT.00 | NoSet  | Dept.0: Number                                          | Available dept edit number:<br>10~99.                                                                                                    |       |
| P21  | DPT.01 | Name   | Dept.1: Name                                            |                                                                                                    |       |
| P22  | DTSet  | Class  | Class                                                   |                                                                                                    |       |
| P22  | CLS.00 | NoSet  | Class 0: Number                                         | Available class edit number<br>10~99                                                                                                    |       |
| P22  | CLS.01 | Name   | Class 1: Name                                           |                                                                                                    |       |
| P22  | CLS.00 | Dept   | Class 2: Dept. that it belong<br>to                     |                                                                                                    |       |
| P23  | DTSet  | PLU    | PLU                                                     |                                                                                                    |       |
| P23  | PLU.00 | NoSet  | PLU 0: Number                                           | Available PLU edit number 10~5999.                                                                                                    |       |
| P23  | PLU.01 | Note   | PLU 1: Note                                             | Be used for barcodes printing.                                                                                                    |       |
| P23  | PLU.02 | Index  | PLU 2: Index                                            | · · · · ·                                                                                                    |       |
| P23  | PLU.03 | Unit   | PLU 3: Unit                                             | <ol> <li>is default weight unit;</li> <li>is default count unit;</li> <li>is kg weight unit;</li> <li>is g weight unit;</li> <li>is ton weight unit;</li> <li>is pound weight unit;</li> <li>is 500g weight unit;</li> <li>is 100g weight unit.</li> </ol> |       |
| P23  | PLU.04 | Price  | PLU 4: U.Price                                          |                                                                                                    |       |
| P23  | PLU.05 | Cost   | PLU 5: Cost                                             |                                                                                                    |       |
| P23  | PLU.06 | Tare   | PLU 6: Tare                                             |                                                                                                    |       |
| P23  | PLU.07 | Lab-1  | PLU 7: Print format number<br>of 1 <sup>st</sup> bill   | The first bill's print format                                                                                                    |       |
| P23  | PLU.08 | BarT1  | PLU 8: Barcode format<br>number of 1 <sup>st</sup> bill | The first bill's barcode format                                                                                                    |       |

| Menu | Sc            | ort   | Instructions                                           | Remarks                             | State |
|------|---------------|-------|--------------------------------------------------------|-------------------------------------|-------|
| P23  | PLU.09        | BarF1 | PLU 9: Barcode flag of bill<br>1 <sup>st</sup> bill    | The first bill's barcode flag       |       |
| P23  | PLU.10        | Lab-2 | PLU 10: Print format<br>number of 2 <sup>nd</sup> bill | The second bill's print format      |       |
| P23  | PLU.11        | BarT2 | PLU 11: Barcode number of<br>2 <sup>nd</sup> bill      | The second bill's barcode<br>format |       |
| P23  | PLU.12        | BarF2 | PLU 12: Barcode flag of 2 <sup>nd</sup><br>bill        | The second bill's barcode flag      |       |
| P23  | PLU.13        | Class | PLU 13: class that it<br>belongs to                    |                                     |       |
| P23  | PLU.14        | Name  | PLU 14: Goods name                                     |                                     |       |
| P23  | PLU.15        | Des-1 | PLU 15: Goods postil 1                                 |                                     |       |
| P23  | PLU.16        | Des-2 | PLU 16: Goods postil2                                  |                                     |       |
| P23  | PLU.17        | Des-3 | PLU 17: Goods postil3                                  |                                     |       |
| P23  | PLU.18        | Des-4 | PLU 18: Goods postil4                                  |                                     |       |
| P23  | PLU.19        | Des-5 | PLU 19: Goods postil5                                  |                                     |       |
| P23  | <b>PLU.20</b> | Des-6 | PLU 20: Goods postil6                                  |                                     |       |
| P23  | PLU.21        | Des-7 | PLU 21: Goods postil7                                  |                                     |       |
| P23  | PLU.22        | PS-SD | PLU 22: Sale date print                                | 0: not print, 1: print,             |       |
|      |               |       |                                                        | 0: not print, 1: print at           |       |
| P23  | PI U.23       | PS-ST | PLU 23: Sale time print                                | appointed time.                     |       |
| 0    | 00            |       |                                                        | 2: print at current time.           |       |
| P23  | PLU 24        | PS-PD | PLU 24: Packing date print                             | 0: not print 1: print               |       |
| 0    | 0             |       |                                                        | 0: not print 1: print at            |       |
| P23  | PI U 25       | PS-PT | PLU 25: Packing time print                             | appointed time                      |       |
| . 20 | 1 20.20       |       |                                                        | 2. print at current time            |       |
| P23  | PLU 26        | PS-UD | PLU 26: Shelf date print                               | 0: not print 1: print               |       |
| 1 20 | 1 20.20       | 1000  |                                                        | Number of days after current        |       |
| P23  | PLU.27        | PC-SD | PLU 27: Sale date data                                 | day                                 |       |
| P23  | PLU 28        | PC-ST | PLU 28: Sale time data                                 | Appointed printing data             |       |
| P23  | PLU.29        | PC-PD | PLU 29: Packing date print                             | Number of days after current        |       |
|      | DI LI GO      |       |                                                        | day.                                |       |
| P23  | PLU.30        | PC-PT | PLU 30: Packing time data                              | Appointed printing data             |       |
| P23  | PLU.31        | PC-UD | PLU 31: Shelf date data                                | Number of days after current day.   |       |
|      |               |       |                                                        | 0: use system setting; 1: no        |       |
| P23  | PLU32         | DF-D  | PLU 32: Manual discount                                | 2. Take original cost as lower      |       |
| 120  | 1 20.02       |       | lower limit                                            | limit <sup>.</sup>                  |       |
|      |               |       |                                                        | 3 Take PLU 34 as lower limit        |       |
|      |               |       |                                                        | 0: use system setting: 1: no        |       |
|      |               |       |                                                        | upper limit:                        |       |
| P23  | PLU 33        | DF-U  | PLU 33: Manual discount                                | 2. Take original U Price as         |       |
| . 20 | 0.00          |       | upper limit                                            | upper limit                         |       |
|      |               |       |                                                        | 3: Take PLU.35 as upper limit       |       |
|      |               |       | PLU 34: Value of manual                                |                                     |       |
| P23  | PLU.34        | DF-DN | discount lower limit                                   | Activated when DF_D=3.              |       |
| P23  | PLU.35        | DF-UN | PLU 35: Value of manual discount upper limit           | Activated when DF_D=3.              |       |

| Menu | Sc       | ort   | Instructions                                                                        | Remarks                          | State |
|------|----------|-------|-------------------------------------------------------------------------------------|----------------------------------|-------|
|      |          |       | DI LI 20: Overtemine 0 of                                                           | 0: not activate; 1: discount on  |       |
| P23  | PLU.36   | DA-S0 | PLU 36: Customize U of                                                              | count;                           |       |
|      |          |       | auto discount                                                                       | 2: discount on periods of time.  |       |
|      |          |       |                                                                                     | Sunday: 1, Monday: 2,            |       |
|      |          |       |                                                                                     | Tuesday: 4                       |       |
|      |          |       |                                                                                     | Wednesday: 8, Thursday: 16,      |       |
|      |          |       |                                                                                     | Friday: 32                       |       |
|      |          |       |                                                                                     | Saturday: 64. When this          |       |
|      |          |       |                                                                                     | customization discount needs     |       |
| Doo  |          |       | PLU 37: Activation day of                                                           | to be activated at some certain  |       |
| P23  | PLU.37   | DA-WU | the customize                                                                       | days, input add-up number of     |       |
|      |          |       |                                                                                     | these days here. To input 127    |       |
|      |          |       |                                                                                     | means that the discount is       |       |
|      |          |       |                                                                                     | activated all the days. To input |       |
|      |          |       |                                                                                     | 1+64=65, the discount is         |       |
|      |          |       |                                                                                     | only activated at Saturday or    |       |
|      |          |       |                                                                                     | Sunday.                          |       |
|      |          |       | PLU 38: The Lower limit of                                                          | Execute this discount way in     |       |
|      |          |       | customization activation                                                            | this customization activation    |       |
| P23  | PLU.38   | DA-D0 | period                                                                              | period.                          |       |
|      |          |       | Start at this point (include                                                        | Input weight/count according     |       |
|      |          |       | this point)                                                                         | to the unit of PLU when          |       |
|      |          |       | · · · · ·                                                                           | discount on count. When          |       |
|      |          |       |                                                                                     | inputting count, 10 goods        |       |
|      | PLU.39   |       |                                                                                     | needs to input 10.000 or move    |       |
|      |          |       | PLU 39: The upper limit of                                                          | decimal(long press 【Shift】)      |       |
|      |          |       | customization activation<br>period<br>End at this point (not include<br>this point) | to input 10. Avoid inputting     |       |
| P23  |          | DA-U0 |                                                                                     | 0.010 for 10 pcs.                |       |
|      |          |       |                                                                                     | When discount on time, the       |       |
|      |          |       |                                                                                     | format of input time is HHMM.    |       |
|      |          |       |                                                                                     | If the time is 20: 30, users     |       |
|      |          |       |                                                                                     | need to move decimal to input    |       |
|      |          |       |                                                                                     | 2030.                            |       |
|      |          |       |                                                                                     | If number is positive, discount  |       |
|      |          |       |                                                                                     | number will replace U.Price. If  |       |
|      |          |       | DILL 40: Discount Drice of                                                          | number is minus, new U.Price     |       |
| P23  | PLU.40   | DA-N0 | PLO 40. Discouril Price of                                                          | is the price that subtracts the  |       |
|      |          |       | Cusioniize                                                                          | input number from former         |       |
|      |          |       |                                                                                     | U.Price. But minus values        |       |
|      |          |       |                                                                                     | cannot be input from the scale.  |       |
| DJJ  |          | DA-91 | PLU 41: Customize 1 of                                                              |                                  |       |
| FZ3  | FLU.41   | DA-31 | auto discount                                                                       |                                  |       |
| DJJ  | DI 11 42 |       | PLU 42: Activation day of                                                           |                                  |       |
| 1 20 | 1 20.42  |       | the customize                                                                       | It's the same as last            |       |
|      |          |       | PLU 43: The Lower limit of                                                          | customized discount. After       |       |
| P23  | PLU.43   | DA-D1 | customization activation                                                            | the edit of last customized      |       |
|      |          |       | period                                                                              | discount it can be edited.       |       |
|      |          |       | PLU 44: The upper limit of                                                          |                                  |       |
| P23  | PLU.44   | DA-U1 | customization activation                                                            |                                  |       |
|      |          |       | period                                                                              |                                  |       |

| Menu        | Sc      | ort     | Instructions                                | Remarks                         | State |
|-------------|---------|---------|---------------------------------------------|---------------------------------|-------|
| P23         | PLU.45  | DA-N1   | PLU 45: Discount Price of                   |                                 |       |
| . 20        | 1 20.10 | BATT    | customize                                   |                                 |       |
| P23         | PLU.46  | DA-S2   | PLU 46: Customize 2 of                      |                                 |       |
|             |         |         | auto discount                               |                                 |       |
| P23         | PLU.47  | DA-W2   | PLU 47: Activation day of                   |                                 |       |
|             |         |         | the customize                               |                                 |       |
| Doo         |         |         | PLU 48: The Lower limit of                  | It's the same as last           |       |
| P23         | PLU.48  | DA-D2   | customization activation                    | customized discount. After      |       |
|             |         |         | period                                      | discount, it can be edited      |       |
| 022         |         |         | PLO 49. The upper limit of                  | discourit, it can be edited.    |       |
| F23         | FL0.49  | DA-02   | customization activation                    |                                 |       |
|             |         |         | PLI 50: Discount Price of                   |                                 |       |
| P23         | PLU.50  | DA-N2   |                                             |                                 |       |
|             |         |         | PLU 51: Customize 3 of                      |                                 |       |
| P23         | PLU.51  | DA-S3   | auto discount                               |                                 |       |
|             |         |         |                                             |                                 |       |
| P23         | PLU 52  | DA-W3   | PLU 52: Activation day of                   |                                 |       |
| . 20        | . 20.02 | 2/110   | the customize                               |                                 |       |
|             |         |         | PLU 53 <sup>.</sup> The Lower limit of      | It's the same as last           |       |
| P23         | PI U.53 | DA-D3   | customization activation                    | customized discount. After      |       |
| 0           | 0.00    | 2/120   | period                                      | the edit of last customized     |       |
|             |         |         | PLU 54: The upper limit of                  | discount, it can be edited.     |       |
| P23         | PLU.54  | DA-U3   | customization activation                    |                                 |       |
|             |         |         | period                                      |                                 |       |
| Dee         |         |         | PLU 55: Discount Price of                   |                                 |       |
| P23         | PLU.55  | DA-N3   | customize                                   |                                 |       |
|             |         |         |                                             |                                 | Not   |
| P24         | DISet   | Unit    | Unit                                        |                                 | Open  |
| <b>D</b> 04 |         | NI- O-4 |                                             | Nat On an                       | Not   |
| P24         | UN1.00  | NoSet   | Unit U: Number                              | Not Open.                       | Open  |
| D24         |         | Namo    | Linit 1: Namo                               |                                 | Not   |
| Γ 24        | 011.01  | Name    |                                             |                                 | Open  |
| P24         |         | l InitP | I Init 2 <sup>.</sup> Suffix words of price |                                 | Not   |
|             | 0111.02 | 01110   |                                             |                                 | Open  |
| P24         | UNT.03  | UnitA   | Unit 3: Words of unit                       |                                 | Not   |
|             |         |         |                                             |                                 | Open  |
|             |         |         |                                             | a is default weight unit,       |       |
|             |         |         |                                             | 2 is default count unit,        |       |
|             |         |         |                                             | <i>A</i> is a woight unit       | Not   |
| P24         | UNT.04  | PUnit   | Unit 4: Measure Unit                        | 5 is ton weight unit            | Open  |
|             |         |         |                                             | 6 is pound weight unit          | Open  |
|             |         |         |                                             | 7 is 500g weight unit           |       |
|             |         |         |                                             | 8 is 100g weight unit.          |       |
|             |         |         |                                             | Take the sale value of a        |       |
|             |         | Devi    |                                             | package measure unit as         | Not   |
| P24         | UN1.05  | Pack    | Unit 5: packing                             | U.Price to calculate T.Price of | Open  |
|             |         |         |                                             | goods.                          | •     |

| Menu | Sc     | ort    | Instructions                              | Remarks                                                                                                    | State       |
|------|--------|--------|-------------------------------------------|----------------------------------------------------------------------------------------------------|-------------|
| P24  | UNT.06 | FlagP  | Unit 6: force display original<br>U.Price |                                                                                                    | Not<br>Open |
| P24  | UNT.07 | FlagA  | Unit 7: force display original<br>amount  |                                                                                                    | Not<br>Open |
| P25  | DTSet  | Bcode  | Barcode                                   |                                                                                                    |             |
| P25  | BAR.00 | NoSet  | Barcode 0: Number                         | Edited number of barcode<br>when leaving factory are 1~9.<br>Available barcode edit number<br>10~99.            |             |
| P25  | BAR.01 | Name   | Barcode 1: Name                           |                                                                                                    |             |
| P25  | BAR.02 | Туре   | Barcode 2: Type                           | Open EAN13 only before version 2.00.                                                                            |             |
| P25  | BAR.03 | Check  | Barcode 3: Checkout                       |                                                                                                    |             |
| P25  | BAR.04 | NCon1  | Barcode 4: Constant<br>number 1           |                                                                                                    |             |
| P25  | BAR.05 | NCon2  | Barcode 5: Constant<br>number 2           |                                                                                                    |             |
| P25  | BAR.05 | Des    | Barcode 6: Data format description        | Please pay attention that edit<br>content should accord with<br>certain format: refer to chapter<br>of barcode. |             |
| P26  | DTSet  | PSets  | Print format                              |                                                                                                    |             |
| P26  | PST.00 | NoSet  | Print format 0: number                    | Edited number of label when<br>leaving factory are: 1~9;<br>Available label edit number<br>10~29.               |             |
| P26  | PST.01 | Name   | Print format 1: Label Name                |                                                                                                    |             |
| P26  | PST.02 | Sort   | Print format 2: Label sort                |                                                                                                    |             |
| P26  | PST.03 | Lng-X  | Print format 3: Width of label            |                                                                                                    |             |
| P26  | PST.04 | Lng-Y  | Print format 4: Height of<br>label        |                                                                                                    |             |
| P26  | PST.05 | Txt01  | Print format 5: Text 1                    |                                                                                                    |             |
| P26  | PST.06 | Txt02  | Print format 6: Text 2                    |                                                                                                    |             |
| P26  | PST.07 | Txt03  | Print format 7: Text 3                    |                                                                                                    |             |
| P26  | PST.08 | 1 xt04 | Print format 8: Text 4                    |                                                                                                    |             |
| P26  | PS1.09 | Txt05  | Print format 9: Text 5                    |                                                                                                    |             |
| P26  | PS1.10 |        | Print format 10: Text 6                   |                                                                                                    |             |
| P20  | PS1.11 |        | Print format 12: Taxt 9                   |                                                                                                    |             |
| P20  | PS1.12 |        | Print format 12: Text 0                   |                                                                                                    |             |
| P26  | PST.13 | Txt10  | Print format 1/1: Text 10                 |                                                                                                    |             |
| P26  | PST 15 | Tyt11  | Print format 15' Text 11                  |                                                                                                    |             |
| P26  | PST 16 | Txt12  | Print format 16: Text 12                  |                                                                                                    |             |
| P26  | PST.17 | Txt13  | Print format 17: Text 13                  |                                                                                                    |             |
| P26  | PST.18 | Txt14  | Print format 18: Text 14                  |                                                                                                    |             |
| P26  | PST.19 | Txt15  | Print format 19: Text 15                  |                                                                                                    |             |
| P26  | PST.20 | Txt16  | Print format 20: Text 16                  |                                                                                                    |             |
| P26  | PST.21 | LAS    | Print format 21: Item setting             |                                                                                                    |             |

| Menu | Sc            | ort    | Instructions                                           | Remarks                                  | State       |
|------|---------------|--------|--------------------------------------------------------|------------------------------------------|-------------|
| P26  | LAS.00        | NoSet  | Print item 0: Item number                              | Available item edit number<br>0~99.      |             |
| P26  | LAS.01        | Flag1  | Print item 1: symbol 1                                 |                                          |             |
| P26  | LAS.02        | Flag2  | Print item 2: symbol 2                                 |                                          |             |
| P26  | LAS.03        | Flag3  | Print item 3: symbol 3                                 |                                          |             |
| P26  | LAS.04        | Print  | Print item 4: Print state                              |                                          |             |
| P26  | LAS.05        | Angel  | Print item 5: Print angle                              |                                          |             |
| P26  | LAS.06        | Grid   | Print item 6: type of snap to<br>grid                  |                                          |             |
| P26  | LAS.07        | CFont  | Print item 7: print font                               |                                          |             |
| P26  | LAS.08        | S-X    | Print item 8: start position X                         |                                          |             |
| P26  | LAS.09        | S-Y    | Print item 9: start position Y                         |                                          |             |
| P26  | LAS.10        | L-X    | Print item 10: area length X                           |                                          |             |
| P26  | LAS.11        | L-Y    | Print item 11: area length Y                           |                                          |             |
| P27  | DTSet         | Sales  | Salesman                                               | Available salesman edit<br>number 10~99  | Not<br>Open |
| P27  | SAL.00        | NoSet  | Salesman 0: Number                                     |                                          | Not<br>Open |
| P27  | SAL.01        | Name   | Salesman 1: Salesman<br>name                           |                                          | Not<br>Open |
| P3   | DTAss         |        | Data assistant                                         |                                          |             |
| P31  | DTAss         | Sk-PLU | PLU Prog skip step setting                             |                                          |             |
| P31  | PLU.00        | NoSet  | PLU 0: Number                                          |                                          |             |
| P31  | PLU.01        | Note   | PLU 1: Note                                            |                                          |             |
| P31  | PLU.02        | Index  | PLU 2: Index                                           |                                          |             |
| P31  | PLU.03        | Unit   | PLU 3: Unit                                            |                                          |             |
| P31  | PLU.04        | Price  | PLU 4: U.Price                                         |                                          |             |
| P31  | PLU.05        | Cost   | PLU 5: Cost                                            |                                          |             |
| P31  | PLU.06        | Tare   | PLU 6: Tare                                            |                                          |             |
| P31  | PLU.07        | PST-1  | PLU 7: Print format number<br>of 1 <sup>st</sup> bill  |                                          |             |
| P31  | PLU.08        | BarT1  | PLU 8: Barcode number of 1 <sup>st</sup> bill          |                                          |             |
| P31  | PLU.09        | BarF1  | PLU 9: Barcode flag of bill<br>1 <sup>st</sup> bill    | Choice 0: Prog means                     |             |
| P31  | PLU.10        | PST-2  | PLU 10: Print format<br>number of 2 <sup>nd</sup> bill | program,<br>Choice 1: Skip means skipped |             |
| P31  | PLU.11        | BarT2  | PLU 11: Barcode number of<br>2 <sup>nd</sup> bill      | in program                               |             |
| P31  | PLU.12        | BarF2  | PLU 12: Barcode flag of 2 <sup>nd</sup><br>bill        |                                          |             |
| P31  | PLU.13        | Class  | PLU 13: class that it<br>belongs to                    |                                          |             |
| P31  | PLU.14        | Name   | PLU 14: Goods name                                     |                                          |             |
| P31  | PLU.15        | Des-1  | PLU 15: Goods postil1                                  |                                          |             |
| P31  | PLU.16        | Des-2  | PLU 16: Goods postil2                                  |                                          |             |
| P31  | PLU.17        | Des-3  | PLU 17: Goods postil3                                  |                                          |             |
| P31  | PLU.18        | Des-4  | PLU 18: Goods postil4                                  |                                          |             |
| P31  | PLU.19        | Des-5  | PLU 19: Goods postil5                                  |                                          |             |
| P31  | <b>PLU.20</b> | Des-6  | PLU 20: Goods postil6                                  |                                          |             |

| Menu | Sc     | ort    | Instructions                                                          | Remarks                                                       | State       |
|------|--------|--------|-----------------------------------------------------------------------|---------------------------------------------------------------|-------------|
| P31  | PLU.21 | Des-7  | PLU 21: Goods postil7                                                 |                                                               |             |
| P31  | PLU.22 | PS-SD  | PLU 22: Sale date print<br>Attached: PLU.27: Sale                     |                                                               |             |
| P31  | PLU.23 | PS-ST  | PLU 23: Sale time print<br>Attached: PLU.28: Sale                     |                                                               |             |
| P31  | PLU.24 | PS-PD  | PLU 24: Packing date print<br>Attached: PLU.29: Packing<br>date print |                                                               |             |
| P31  | PLU.25 | PS-PT  | PLU 25: Packing time print<br>Attached: PLU.30: Packing<br>time data  |                                                               |             |
| P31  | PLU.26 | PS-UD  | PLU 26: Shelf date print<br>Attached: PLU.31: Shelf<br>date data      |                                                               |             |
| P31  | PLU.32 | DF-U   | PLU 32: Manual discount<br>lower limit<br>Attached: PLU.34            |                                                               |             |
| P31  | PLU.33 | DF-D   | PLU 33: Manual discount<br>upper limit<br>Attached: PLU.35            |                                                               |             |
| P31  | PLU.36 | DA-S0  | PLU 36: Customize 0 of<br>auto discount<br>Attached: PLU.37-PLU.55    |                                                               |             |
| P32  | DTAss  | SkFPLU | PLU F-Prog skip step<br>setting                                       |                                                               |             |
|      |        | The s  | ame as P31                                                            |                                                               |             |
| P33  | DTAss  | Delete | Delete data of the scale                                              | Validate code is needed to enter: 9958.                       |             |
| P33  | DEL.01 | Dept   | Delete1: Dept.                                                        | When entering to delete,                                      |             |
| P33  | DEL.02 | Class  | Delete2: Class                                                        | system will request to input 2                                |             |
| P33  | DEL.03 | PLU    | Delete3: PLU                                                          | numbers: the start number and                                 |             |
| P33  | DEL.04 | Unit   | Delete4: Unit                                                         | the end number of the data to delete. If the end number is 0, | Not<br>Open |
| P33  | DEL.05 | BCode  | Delete5: Barcode                                                      | only data of the start number                                 |             |
| P33  | DEL.06 | PSets  | Delete6: Print format                                                 | will be deleted. If the number is                             |             |
| P33  | DEL.07 | Sales  | Delete7: Salesman                                                     | start number, no data will be<br>deleted.                     | Not<br>Open |
| P4   | Commu  |        | Communication setting                                                 |                                                               |             |
| P41  | Commu  | U-Disk | Load and save of data by<br>USB flash disk                            |                                                               |             |
| P42  | Commu  | Ethnet | Not real-time Download<br>from Ethernet                               |                                                               | Not<br>Open |
| P43  | Commu  | RS-232 | RS232communication                                                    |                                                               | Not<br>Open |
| P44  | Commu  | USlave | USB slave communication                                               |                                                               | Not<br>Open |

| Menu | Sort         | Instructions                       | Remarks                                                        | State |
|------|--------------|------------------------------------|----------------------------------------------------------------|-------|
| P5   | HWAss        | Hardware assistant setting         | Admin password is required to enter this item.                 |       |
| P51  | HWAss Set-PW | Hardware: setting password         |                                                                |       |
| P511 | HWAss Set-PW | Admin : admin password             |                                                                |       |
| P512 | HWAss Set-PW | Sale : sale password               | Input same passwords 2 times                                   |       |
| P513 | HWAss Set-PW | Prog : program password            | to complete amendment of                                       |       |
| P514 | HWAss Set-PW | Account : Account<br>password      | password.                                                      |       |
| P52  | HWAss TMS-DF | Hardware: Recover factory default  |                                                                |       |
| P521 | HWAss TMS-DF | Fac-Set : Scale<br>parameter(P1x)  |                                                                |       |
| P522 | HWAss TMS-DF | Base-DT : default<br>working data  | The interface that requires to input validate code will be     |       |
| P523 | HWAss TMS-DF | EraseDT : all working<br>data(P2x) | shown before default setting.<br>Input 9958 to finish setting. |       |
| P524 | HWAss TMS-DF | Fac-All : all parameters and data  |                                                                |       |

# **Reference Table for Errors and Its Instructions**

| Number | Alarm instructions                                         | Methods to handle                                                                                                    |
|--------|------------------------------------------------------------|----------------------------------------------------------------------------------------------------|
| E0.00  | Alarms for measurements                                    |                                                                                                    |
| E0.01  | Weight is not stable when the scale start-up.              | Make sure there are no heavy goods on the tray<br>and that the tray is stable. If the alarm is still on,<br>there may be something wrong with the sensor.   |
| E0.02  | Exceed the allowed start-up zero range                     | Make sure there are no heavy goods on the tray<br>and the tray is on the bracket. If the alarm is still<br>on, there may be something wrong with the sensor |
| E1.00  | Alarms for operations                                      |                                                                                                    |
| E1.01  | Prog data is invalid.                                      | Input valid data again.                                                                                                    |
| E1.02  | Input passwords of 2 times to amend password are different | Re-amend password, and make sure 2 times input are the same.                                                                                                |
| E1.03  | The selected print format do not exist                     | Set print format again                                                                                                    |
| E1.10  | Sale at 0 price is forbidden.                              | The sale whose sell price is 0 is forbidden. Refer to Spec070.                                                                                              |
| E1.11  | Exceed the largest sale price.                             | Total price or grand total price of sold goods exceeds the largest sale price.                                                                              |
| E1.12  | Need to return to zero point                               | Return to weight zero before sale. Refer to Spec069.                                                                                                    |
| E1.13  | Exceed accumulative limit                                  | The accumulative times are over buffer accumulate limit                                                                                                    |
| E1.14  | There is data in buffer and cannot print in single.        | Print the data in buffers first. Then print this sale or switch to other buffers.                                                                           |
| E1.15  | No cashing mode, cannot execute the cashing operation.     | The scale is set to be no cashing mode. Refer to Spec060.                                                                                                   |
| E1.16  | Cashing mode with zero change default is forbidden.        | Execute cashing operation after inputting payment amount. Refer to Spec060.                                                                                 |

| Number | Alarm instructions                                                            | Methods to handle                                                                   |  |
|--------|-------------------------------------------------------------------------------|-------------------------------------------------------------------------------------|--|
| E1.17  | Payment is less than sale price.                                              | Charge enough money which is larger than sale price.                                |  |
| E1.18  | System cannot execute accumulative operations while locking PLU.              | Before accumulative operations, system needs to exit lock PLU (or auto mode) first. |  |
| E1.19  | System cannot switch buffers into buffer with accumulation while locking PLU. | Operate in current buffer, or exit lock PLU (or auto mode).                         |  |
| E1.20  | Not allow no weigh sale for weight goods                                      | Refer to Spec071.                                                                   |  |
| E1.21  | Less than smallest sale weight                                                | Weight needs to be larger than smallest sale weight.                                |  |
| E1.22  | Larger than largest sale weight                                               | Weight needs to be smaller than largest sale weight.                                |  |
| E1.23  | Discounted U.Price has to be less than discount lower limit.                  | Discounted in allowed range, or amend the                                           |  |
| E1.24  | higher than discount upper limit.                                             | allowed range.                                                                      |  |
| E1.25  | Discount is forbidden.                                                        | Refer to Spec110                                                                    |  |
| E1.26  | Manual weight entry is forbidden                                              | Refer to Spec077                                                                    |  |
| E1.27  | Manual weight entry failed for weight is not zero.                            | Take off goods, or press 【Zero】                                                     |  |
| E1.28  | T-Sale is forbidden                                                           | Refer to Spec076                                                                    |  |
| E1.29  | Sale of Weight PLU or count PLU is forbidden.                                 | Refer to Spec075                                                                    |  |
| E1.30  | Cannot enter special sale mode                                                | Selected PLU have conflict with special sale mode, select again                     |  |
| E1.31  | Working on forced auto printing after zero-return. PLU Quitting is forbidden. | Finish printing of current PLU.                                                     |  |
| E1.32  | Transfer sale buffer is forbidden under accumulate mode                       | Press [Confirm] or [Cancel] exit the accumulate mode, then go on transfer           |  |
| E1.33  | Transfer sale mode forbidden                                                  | Refer to Spec079                                                                    |  |
| E1.34  | The scanned barcode cannot be parsed                                          | Confirm the scanned PLU have been edited, interior barcode format station right     |  |
| E1.35  | Tare renew function forbidden                                                 | Must turn over tare, then go for tare                                               |  |
| E1.36  | Salesman is not exist                                                         | Login with exist personnel                                                          |  |
| E1.37  | Salesman's password cannot be<br>0                                            | Login with personnel whose password is not 0                                        |  |
| E1.38  | Service charge is forbidden                                                   | Open the function at Spec307                                                        |  |
| E2.00  | Alarms for forbidden                                                          |                                                                                     |  |
| E2.01  | Forbid F-Prog of PLU                                                          | Refer to Spec080.                                                                   |  |
| E2.02  | Forbid F-Prog of PLU shortcut keys                                            | Refer to Spec081.                                                                   |  |
| E2.03  | Forbid F-Prog of Spec data parameters                                         | Refer to Spec082.                                                                   |  |
| E2.04  | Forbid Re-print                                                               | Refer to Spec065.                                                                   |  |
| E2.05  | Menu quitting via<br>pressing [Sale] [Prog] [Acc<br>ount] is forbidden.       | Quit the menu by press 【Cancel】 some times.                                         |  |

| Number | Alarm instructions                                        | Methods to handle                                                                                                    |
|--------|-----------------------------------------------------------|----------------------------------------------------------------------------------------------------|
| E2.06  | A44 report forbidden                                      | Refer to Spec141.                                                                                                    |
| E2.07  | A6 report forbidden                                       | Refer to Spec141.                                                                                                    |
| E6.00  | Alarms for peripheral                                     |                                                                                                    |
| E6.10  | PTR: Print sensor calibrate wrong                         | Do calibrate operation with Ethernet Printer                                                                                                    |
| E6.11  | PTR: Gap paper is not taken away.                         | Take away the printed label paper. If there is still alarm this problem, do calibrate operation with Ethernet Printer                                                                                                    |
| E6.12  | PTR: Print mouth is not closed tight.                     | Install the paper and close mouth.                                                                                                    |
| E6.13  | PTR: Printer is working.                                  | Please wait for a few seconds and try again.                                                                                                    |
| E6.14  | PTR: Lack of plain paper                                  | Reinstall plain paper or the paper type cannot match.                                                                                                    |
| E6.15  | PTR: Lack of gap paper                                    | Reinstall label paper or the paper type cannot<br>match. If there is still alarm this problem, do<br>calibrate operation with Ethernet Printer                                                                                                    |
| E6.16  | PTR: The printer cannot find the gap intervals.           | The paper type cannot match and change the type<br>to plain paper or reinstall gap label paper. If there<br>is still alarm this problem, do calibrate<br>operation with Ethernet Printer                                                                                                    |
| E6.17  | PTR: The printer cannot find gap alignment positions.     | Label paper is used up or paper type cannot<br>match with set paper type. Please reinstall label<br>paper.                                                                                                    |
| E6.18  | PTR: The printer is overheated and it needs to cool down. | Please wait for a few seconds and try again.                                                                                                    |
| E6.19  | PTR: There is no response of the printer.                 | The printer may not be connected or in the state that the printer could not print.                                                                                                    |
| E6.20  | PTR: Print sensor calibrate wrong                         | Printer process do not follow general time order<br>and finish the working, unknown print error                                                                                                    |
| F6.21  | PTR: Communication Error                                  | Checkup the Ethernet cable                                                                                                    |
| E7.00  | Alarms for hardware                                       |                                                                                                    |
| E7.01  | Some keys are pressed when the scale starts.              | Please confirm that no keys are pressed.<br>In this interface, the last window display pressed<br>keys. 8-5 means the key in 8 <sup>th</sup> column from the left<br>and 5 <sup>th</sup> row from the top is pressed.<br>In this interface, the second window displays the<br>calibrated times. |
| E7.10  | Print sensor calibrate wrong                              | Refer to the chapter on calibration again                                                                                                    |
| E7.11  | Gap paper is not taken away.                              | Take away the printed label paper. If there is still alarm this problem, refer to the chapter on printing in the manual.                                                                                                    |
| E7.12  | Print mouth is not closed tight.                          | Install the paper and close mouth.                                                                                                    |
| E7.13  | Printer is working.                                       | Please wait for a few seconds and try again.                                                                                                    |
| E7.14  | Lack of plain paper                                       | Reinstall plain paper or the paper type cannot match.                                                                                                    |
| E7.15  | Lack of gap paper                                         | Reinstall label paper or the paper type cannot match. If there is still alarm this problem, reference printing in the manual.                                                                                                    |
| E7.16  | The scale cannot find the gap intervals.                  | The paper type cannot match and change the type<br>to plain paper or reinstall gap label paper. If there<br>is still alarm this problem, reference printing in<br>the manual.                                                                                                    |

| Number | Alarm instructions                                        | Methods to handle                                                                                                    |
|--------|-----------------------------------------------------------|----------------------------------------------------------------------------------------------------|
| E7.17  | The scale cannot find gap alignment positions.            | Label paper is used up or paper type cannot match with set paper type. Please reinstall label paper.                                                                                  |
| E7.18  | The printer is overheated and it needs to cool down.      | Please wait for a few seconds and try again.                                                                                                    |
| E7.19  | There is no response of the printer.                      | The printer may not be connected or in the state that the printer could not print.                                                                                                    |
| E7.20  | The printer over time                                     | Printer process do not follow general time order<br>and finish the working, unknown print error                                                                                       |
| E7.23  | PDS calibration failed, ignore PDS                        | Try to recalibrate, this failure will not affect general use                                                                                                    |
| E7.30  | Alarm for full storage of deals records.                  | Enter Account interface. Calculate reports and then clear the reports.                                                                                                    |
| E7.40  | Time error                                                | Time module error, if scale work for years, then it means to change the battery on main board                                                                                         |
| E7.50  |                                                           |                                                                                                    |
| E7.51  |                                                           |                                                                                                    |
| E7.52  | Hardwaro orror                                            | Inside examine and repair code, if restart again                                                                                                    |
| E7.53  |                                                           | to factory for repair                                                                                                    |
| E7.54  |                                                           |                                                                                                    |
| E7.61  |                                                           |                                                                                                    |
| E7.62  | Wire-Network module do not exist or working irregular     | If no wire-network module in present scheme, please close the network module ( set Spec043=0).                                                                                        |
| E7.63  | Wireless-Network module do not exist or working irregular | If no wireless-network module in present scheme, please choose wire-network module( set Spec050=0).                                                                                   |
| E7.70  | AD work irregular or load cell irregular                  | Confirm load cell install right                                                                                                    |
| E7.81  | DC power is too low                                       | If device is working with battery, please charge it<br>first.<br>If user confirm that power is right, please set<br>Spec235=1 to close the power detect module                        |
| E7.82  | DC power is too high                                      | If device is working with battery, it means battery<br>is not match with the device.<br>If user confirm that power is right, please set<br>Spec235=1 to close the power detect module |
| E8.00  | Alarms for communications                                 |                                                                                                    |
| E8.11  | USB flash disk port does not connect with the scale.      | Please confirm that the scale used owns U-Disk<br>port. If it owns, and this alarm cannot be cleared<br>after several times' reboot, please use the<br>guarantee.                     |

| Number | Alarm instructions              | Methods to handle                                                                                                    |
|--------|---------------------------------|----------------------------------------------------------------------------------------------------|
| E8.12  | USB flash disk does not exist.  | Please confirm that USB flash disk is correctly<br>inserted. Notice that removable disk cannot be<br>used. And the capability of USB flash disk is less<br>than 2G. In addition, USB flash disks of some<br>brands may not work properly. Please try another<br>USB flash disk of different brand. |
| E9 12  | The file in USB flash disk does | Confirm that appointed files are inside of USB                                                                                                    |
| 20.15  | not exist.                      | flash disk.                                                                                                    |

### Label Formats

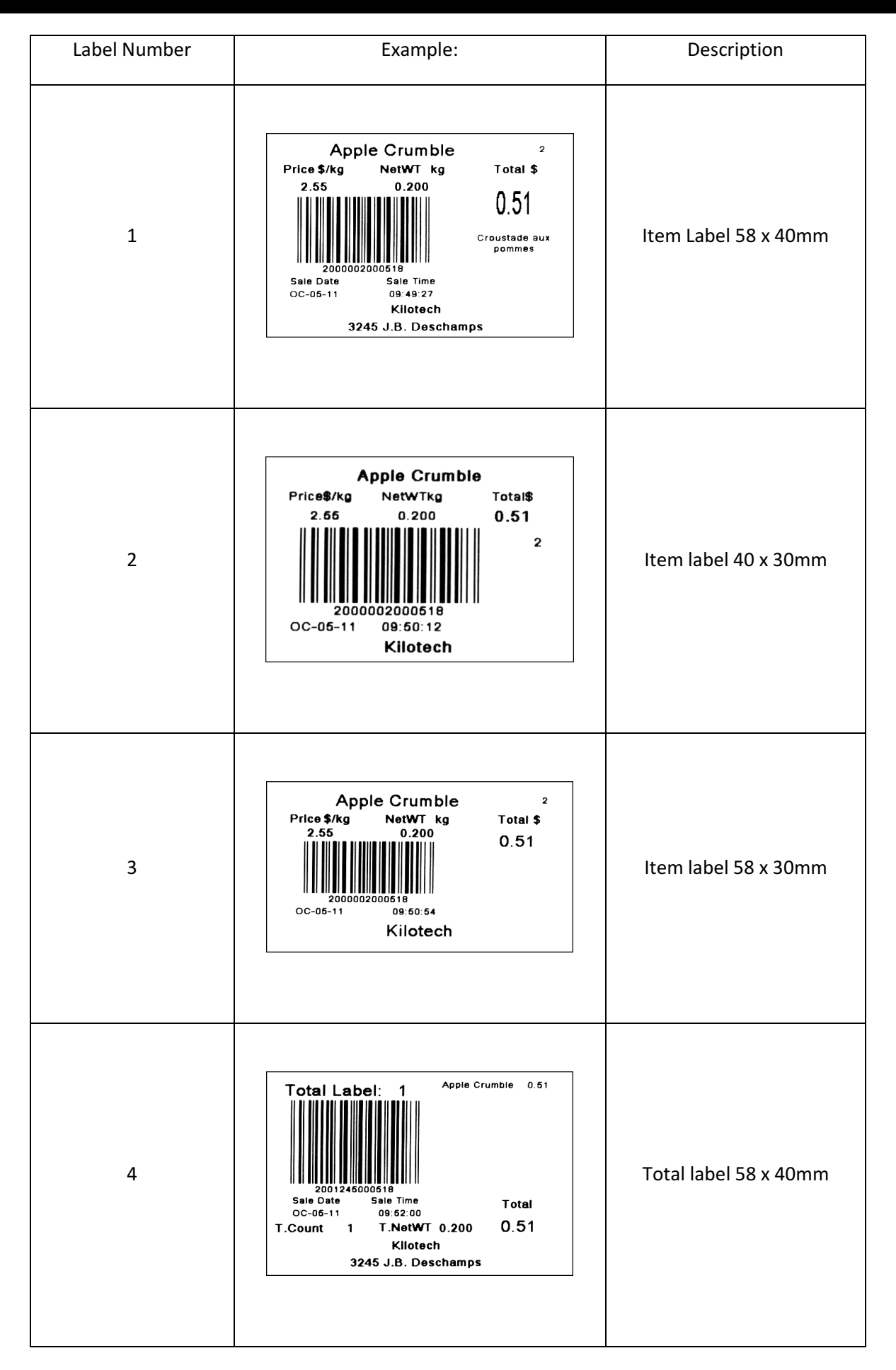
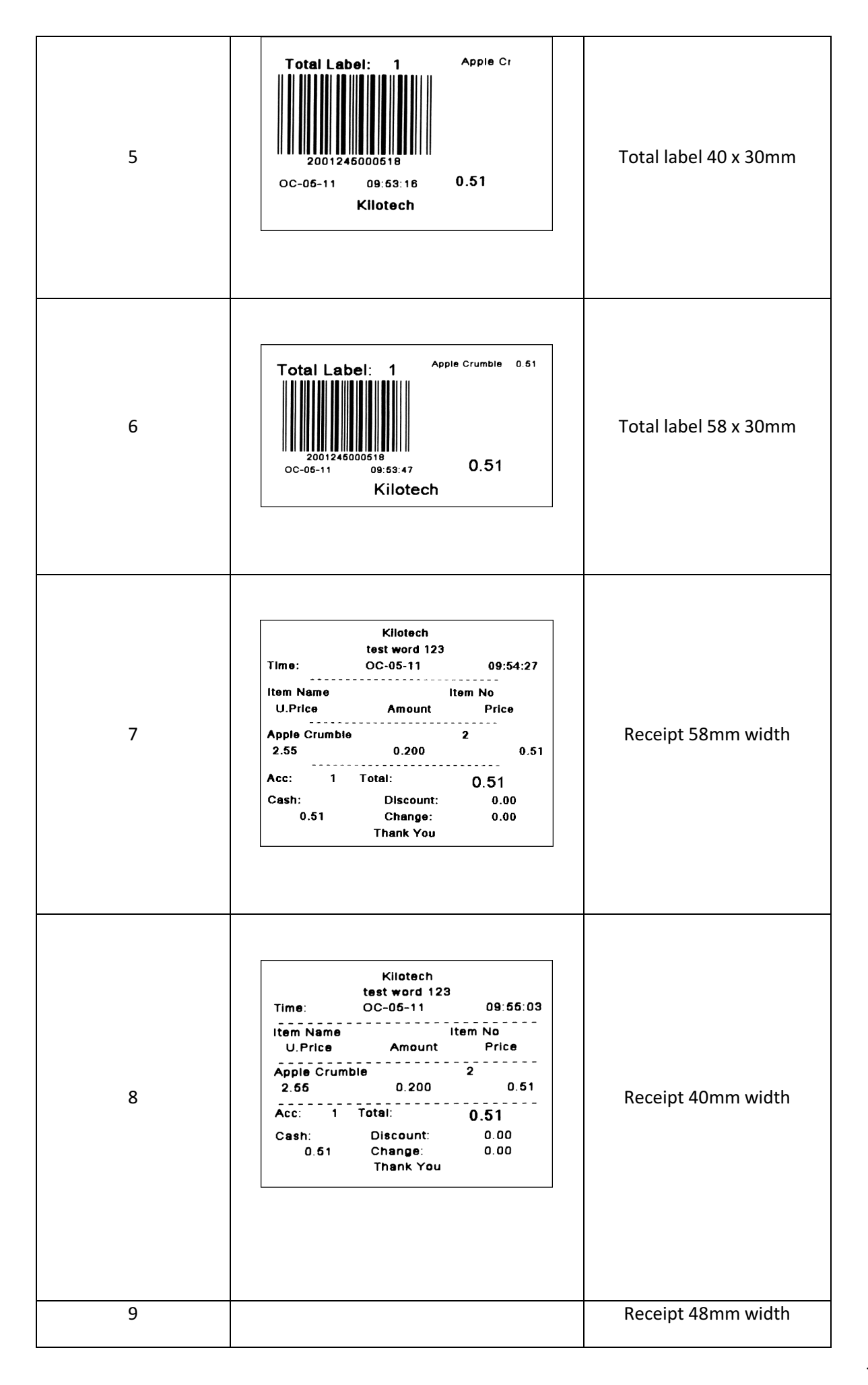

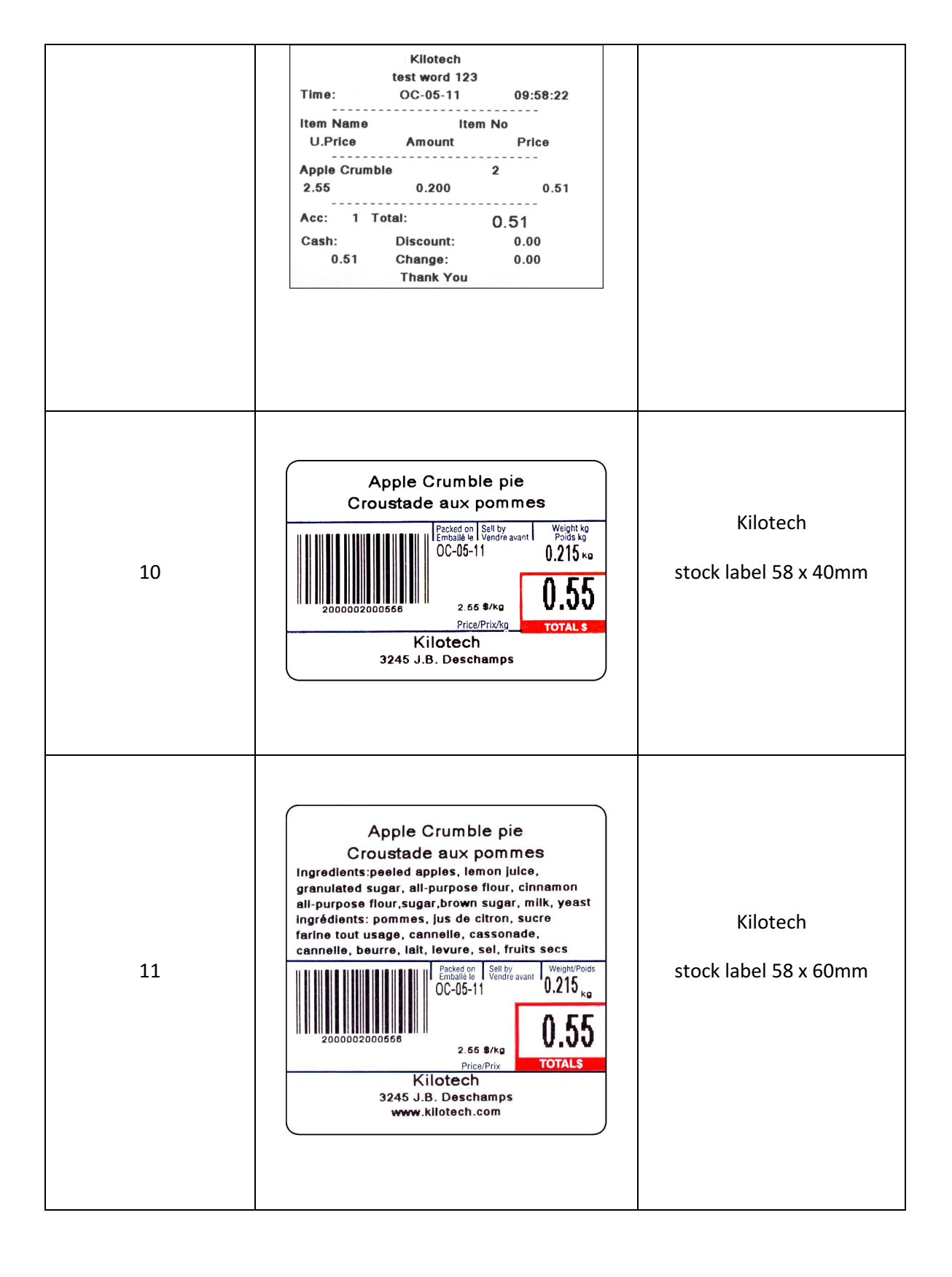